# EtherNet/IP<sup>\*</sup>

※ EtherNet/IP™は、ODVAの商標です。

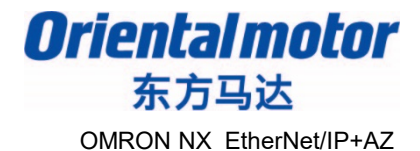

更新日期 2019年10月16日

# <u>安装手册</u> EtherNet/IP™編

•AZ系列 EtherNet/IP对应驱动器

## OMRON NX1P2-1140DT 通过Sysmac Studio安装

对EtherNet/IP通信的连接和简单操作流程作介绍。

注意事项

Orientalmotor 东方马达 OMRON NX EtherNet/IP+AZ

(1)在构筑实际系统时,请务必确认构成系统的各机械,各装置的规格。并有余地地对其规格 和性能进行使用。另外,为了将发生事故时的危险性降到最低,请进行安全回路设计等安全 对策。

(2)为了能安全使用系统,请事先准备好构成系统的各机械,各装置的操作手册和说明书。并 在确认包括"安全注意事项","使用须知"等注意事项后进行操作。

(3)请客户自行确认系统应当适用的规格及法规。

(4)未得到东方马达中国总公司的许可,禁止对本资料的一部分或全部进行复写,翻印,转发。

(5) 本资料记载内容为2019年10月的信息。因手册内容的改善等需要,我司可能会无预告对 本资料的内容进行变更。

(6)本资料只记载了到机器通讯成立为止的操作顺序。未记载关于机械的个别操作,设置以及 接线 方法的相关内容。关于通讯连接顺序以外的内容,请参阅该产品说明书,或直接向厂家 进行咨询。

Orientalmotor 东方马达 OMRON NX EtherNet/IP+AZ

### ■对象商品

・EtherNet/IP对应产品:AZ系列 AC电源输入/DC电源输入

※搭载AZ产品的电动传动装置亦适用。

### ■准备

请准备好使用说明书及用户手册。

可以从ORIENTALMOTOR主页上下载。

※以下记载内容为AZ系列AC电源输入型,请参考。请按需要准备说明书。

| 1 | HM-60259       | AZ系列 功能篇                                        |
|---|----------------|-------------------------------------------------|
| 2 | HM-60381       | AZ系列/搭载AZ系列电动传动装置<br>EtherNet/IP ™对应驱动器<br>用户手册 |
| 3 | HM-60374<br>英语 | AZ系列/搭载AZ系列电动传动装置<br>EtherNet/IP ™对应驱动器<br>驱动器篇 |

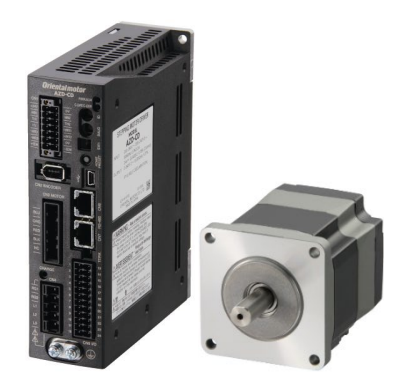

AZ系列 EtherNet/IP对应驱动器

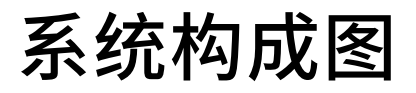

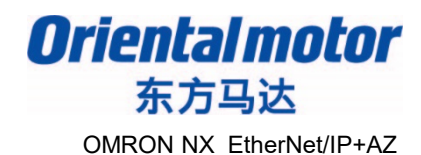

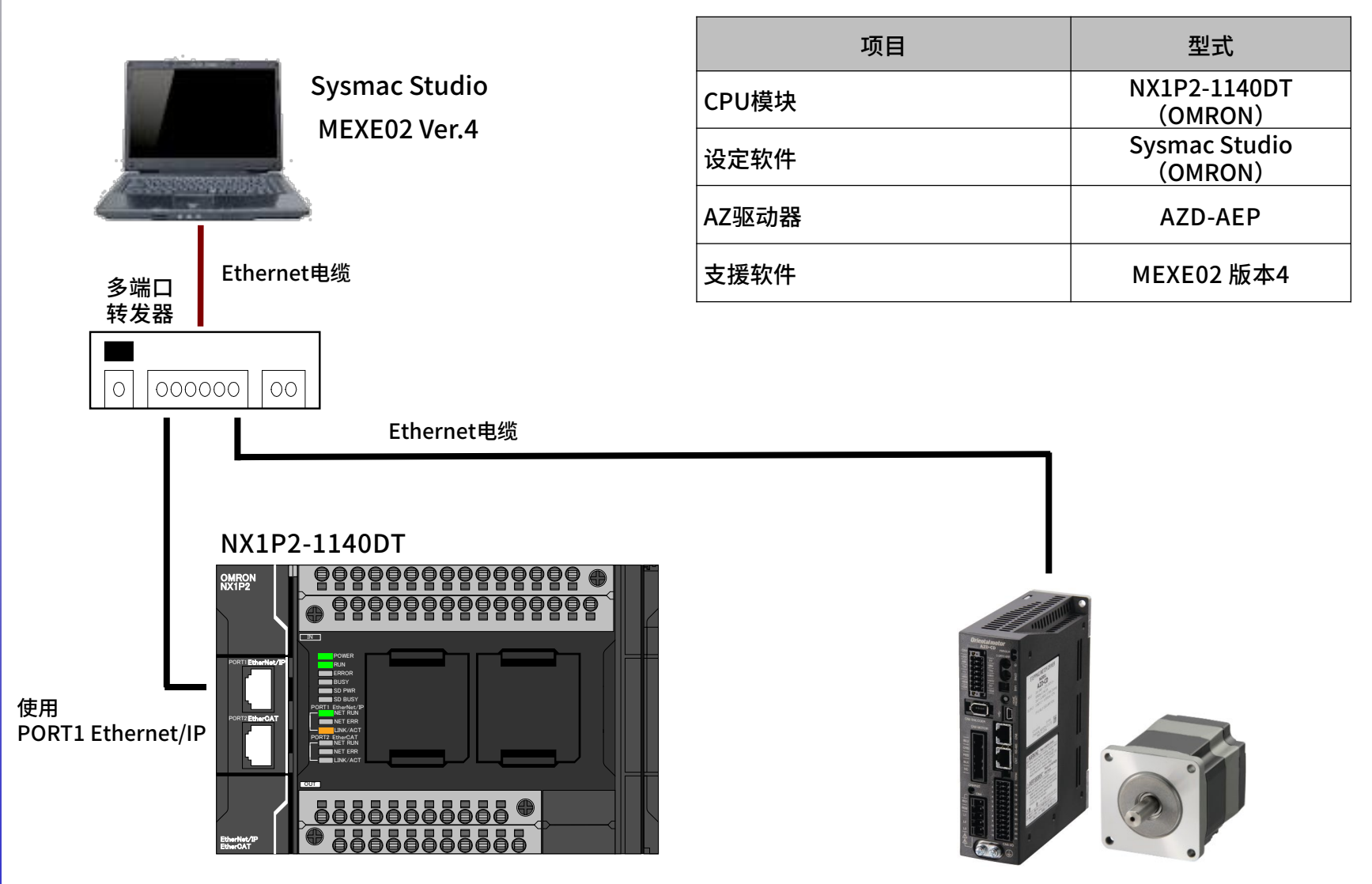

AZD-AEP

IP地址设定例

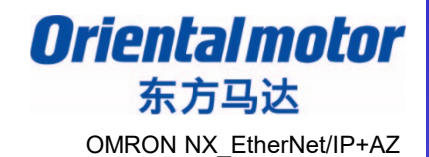

[Point]

- ・同一网络不能使用同一IP地址
- ・以下为C类IP地址

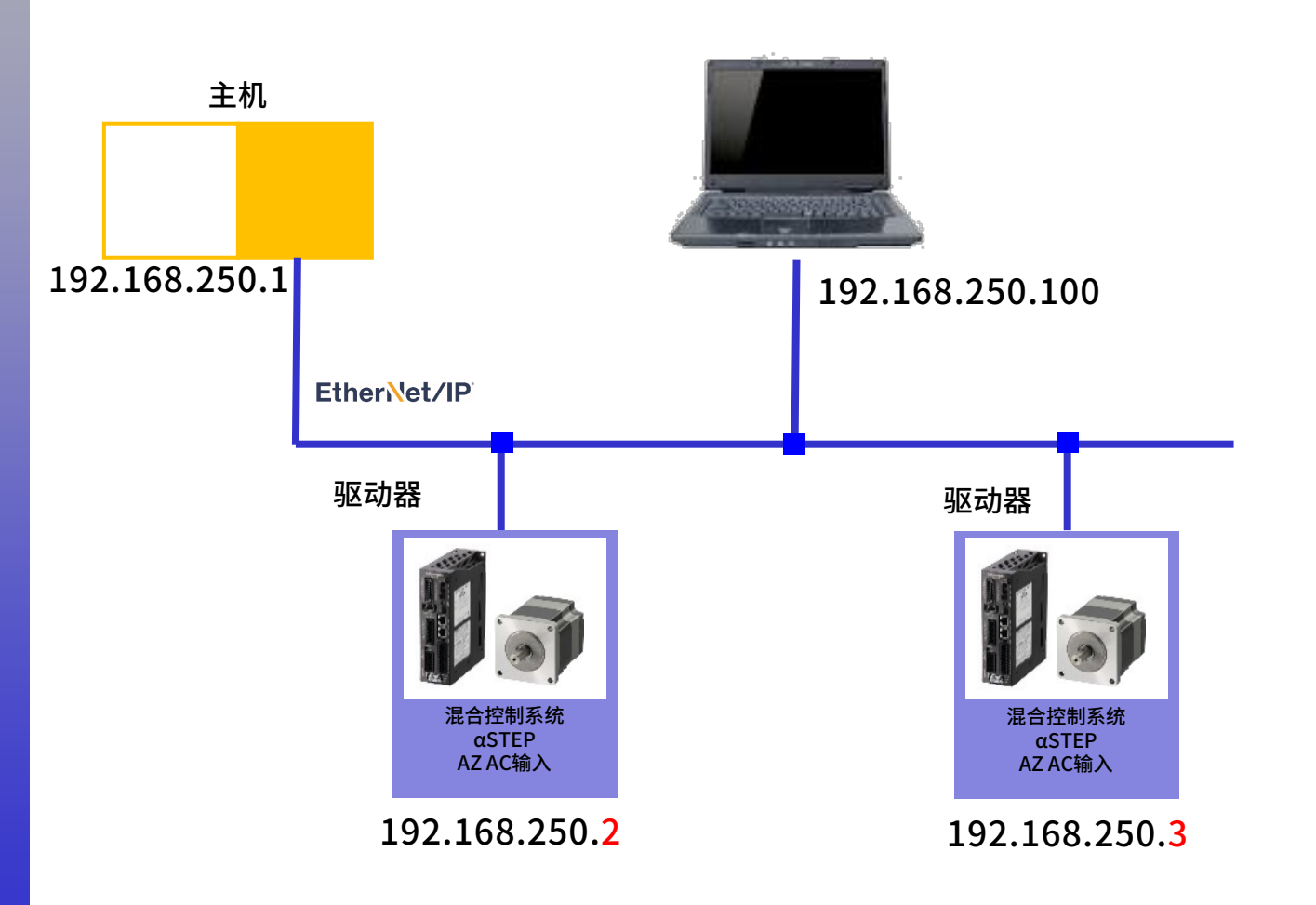

Orientalmotor 东方马达 OMRON NX EtherNet/IP+AZ

设定AZ驱动器IP地址。

- IP地址的设定方法有以下三种。
  - 使用驱动器正面的IP地址设定开关
  - 使用 DHCP动态设定IP地址
  - 使用 MEXE02静态设定IP地址

在此介绍使用MEXE02的静态设定IP地址的方法。 将AZ驱动器的"IP地址设定开关"设定为0(00h),并使用MEXE02设定IP地址。

■AZ驱动器"IP地址设定开关"的设定

■ AC电源驱动器

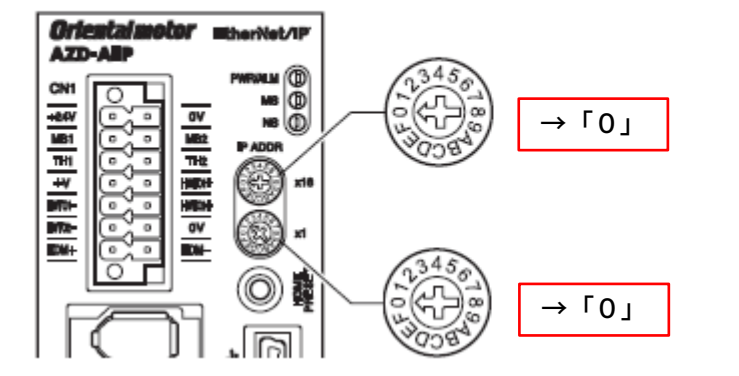

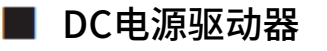

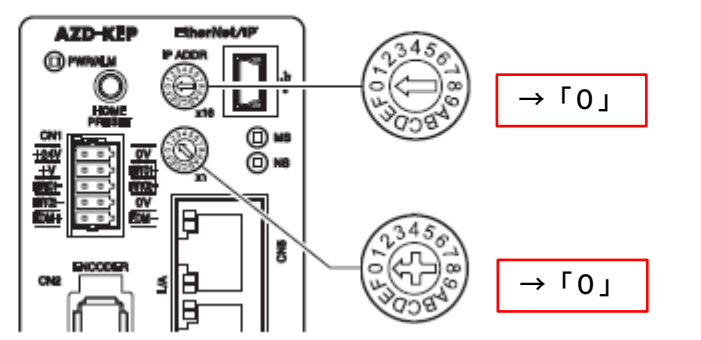

IP地址设定开关: 00h

IP地址设定开关: 00h

Orientalmotor 东方马达 OMRON NX EtherNet/IP+AZ

#### ■使用MEXE02设定IP地址

举例介绍将IP地址设定为 192.168.250.2 的方法。

- 1. 启动MEXE02。
- 2.将USB线连接电脑和AZ驱动器。
- 3.打开AZ驱动器电源。
- 4.选择产品。

|                                                          |           | MEXE02 - □ ×                                                                                                    |
|----------------------------------------------------------|-----------|----------------------------------------------------------------------------------------------------|
| MEXEo2<br>File Edit View Communication Tool Support Help | - 🗆 X     | File Edit View Communication Tool Support Help                                                                                                    |
|                                                          | English • | English -                                                                                                    |
| (a) MEXE02                                               | ×         | i (a2) Select Product       ×         ◇ Products being connected to PC       ◆         ○RIENTAL MOTOR/Common Virtual<br>COM Port (COM3)AZ EtherNet/IP cot       ↓         确认产品。       ★         ※没有显示时,请重新确认接线和电源连接情况。         AZ EtherNet/IP compatible -<br>Standard/Geared Motor       ↓         ♥ Product list       Select a product |
|                                                          |           | Series Motor/Actu                                                                                                    |

Orientalmotor 东方马达 OMRON NX\_EtherNet/IP+AZ

#### 设定IP地址为 192.168.250.2。

| New1*   AZ EtherNet/IP compatible : Standard/Geared Motor - MEXE02                                                                                                    |                                                                                      | – 🗆 X     |
|----------------------------------------------------------------------------------------------------|--------------------------------------------------------------------------------------|-----------|
| File Edit View Communication Tool Support Help                                                                                                    |                                                                                      |           |
| Sustan of Units Curtamize Wizzed Lunit of display.                                                                                                    | AL MOTOR/Common Virtual COM Port (COM3)<br>Net/IP compatible - Standard/Geared Motor | 🤹 띀 📲     |
| (a5) Navigation                                                                                                    | (12) Communication I/E                                                               | ×         |
|                                                                                                    |                                                                                      | ~         |
| Currently open window                                                                                                    | 7 DSCP Scheduled (attr.5)                                                            | 47 ^      |
| te (p12) Communication I/E                                                                                                    | 8 DSCP High (attr.6)                                                                 | 43        |
|                                                                                                    | 9 DSCP Low (attr.7)                                                                  | 31        |
|                                                                                                    | 10 DSCP Explicit (attr.8)                                                            | 27        |
|                                                                                                    | 11 TCP /IP Interface Object (F5h)                                                    |           |
| Parameter                                                                                                    | 12 Configuration Control (attr.3)                                                    | Parameter |
| (c2) Extended exerction data patting                                                                                                    | 13 Interface Configuration (attr.5)                                                  |           |
|                                                                                                    | 14 IP Address 1                                                                      | 192       |
|                                                                                                    | 15 IP Address 2                                                                      | 168       |
| 🖉 (p4) Base settings                                                                                                    | 15 IP Address 3                                                                      | 250       |
| 🛃 (p5) Motor & Mechanism(Coordinates/JOG/Home operation)                                                                                                    | 17 IP Address 4                                                                      | 2         |
| 🌌 (p6) ETO & Alarm & Info                                                                                                    | 18 Network Mask 1                                                                    | 200       |
| (p7) I/O action and function                                                                                                    | 19 Network Mask 2<br>20 Network Mask 2                                               | 200       |
| (p8) Direct-IN function                                                                                                    | 20 Network Mask 3                                                                    | 200       |
| (ng) Direct-OUT function                                                                                                    | 21 Network Mask 4<br>22 Gateway Address 1                                            | 0         |
| (a 10) Parasta-IN function                                                                                                    | 22 Gateway Address 7                                                                 | 0         |
|                                                                                                    | 24 Gateway Address 8                                                                 |           |
| (pii) EXT-IN & VIR-IN & USR-2001 function(Extend)                                                                                                    | 25 Gateway Address 4                                                                 | 0         |
| Image: Image: Image | 26 Select Acd (attr.10)                                                              | Enable    |
|                                                                                                    | 27 Encapsulation Inactivity Timeout (attr.13)[s]                                     | 120       |
| > Monitor                                                                                                    | 28 Ethernet Link Object (F6h)                                                        | v         |
|                                                                                                    | C                                                                                    | >         |

※其他设定(显示单位、分辨率等)请结合使用的电动机或传动装置做相应调整。

东方马达 OMRON NX EtherNet/IP+AZ

**Oriental motor** 

### 数据写入驱动器。

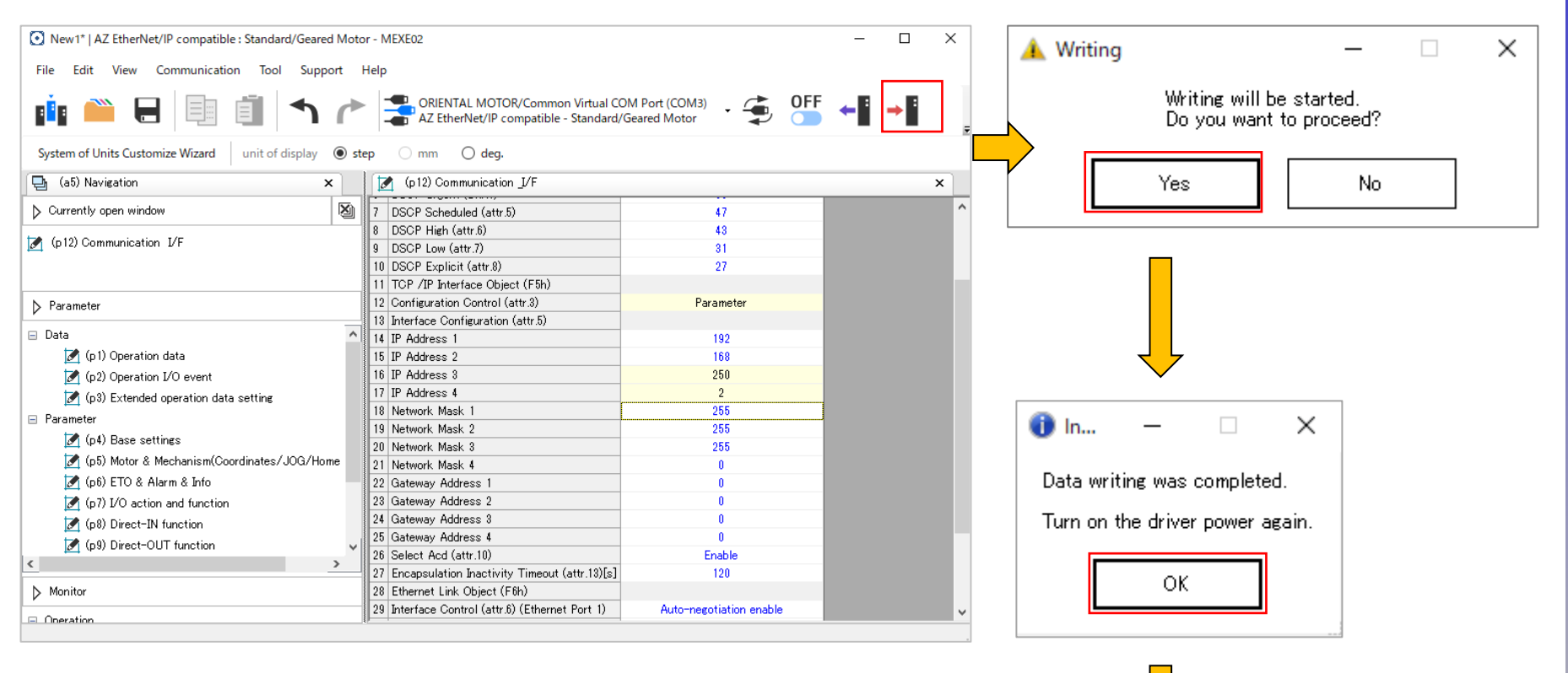

重启驱动器电源

### 启动Sysmac Studio

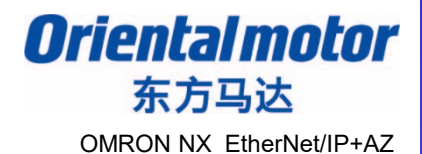

#### 启动Sysmac Studio,新建工程。

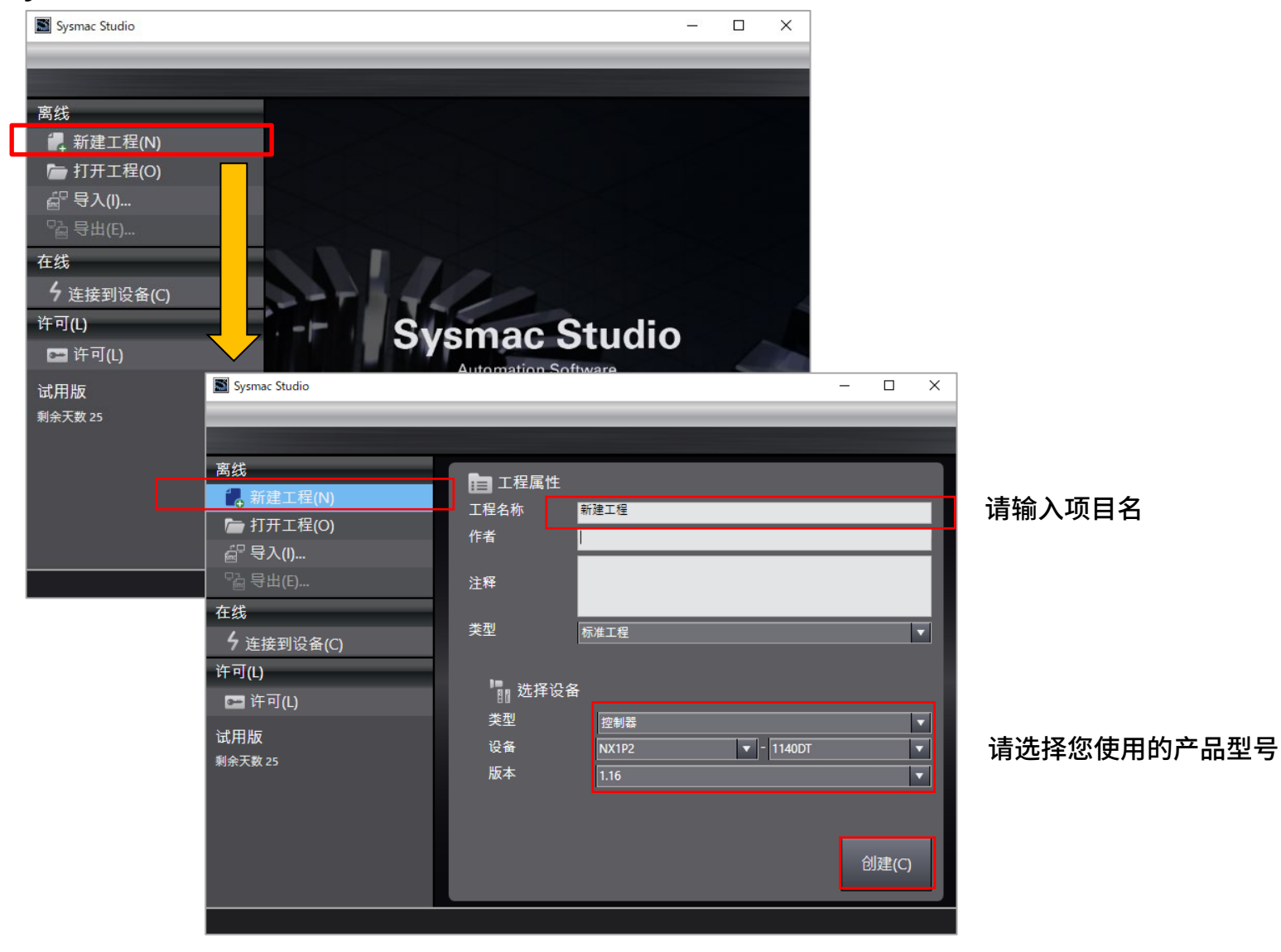

## CPU单元的IP地址设定

Orientalmotor 东方马达 OMRON NX EtherNet/IP+AZ

#### 设定CPU组合的IP地址。

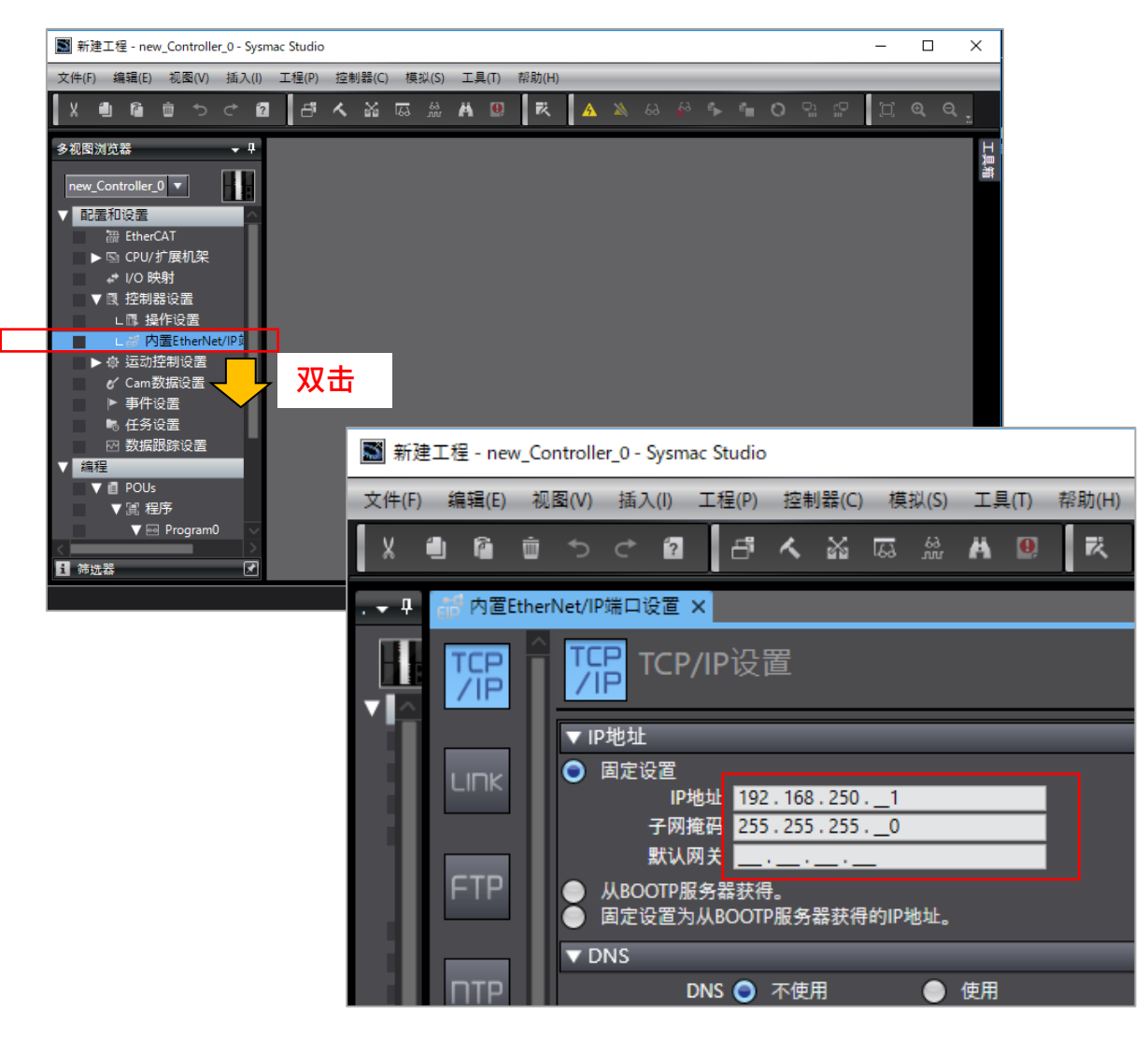

## 获取EDS文件

盗

Orientalmotor 东方马达 OMRON NX EtherNet/IP+AZ

#### EDS文件可以从ORIENTALMOTOR主页上下载。 https://www.orientalmotor.co.jp/

#### 搜索产品输入"AZD-AEP"

| 品名検索      | キーワード検索 | ※旧製品や代替品の検索・比較も可能 |
|-----------|---------|-------------------|
| Q AZD-AEP |         | 検索                |
| ●前方       | 完全一致    |                   |
|           |         |                   |
| 点击数据下     | 载的"〇"   |                   |
|           |         |                   |

### <mark>シリーズ名</mark> ▶ AZシリーズ AC電源入力 EtherNet/IP™対応ドライバ

| 品名      | 構成品名 | 定価<br>[円] | シリーズ名                            | 生産情報/<br>代替品情報 | データ<br>ダウンロード |
|---------|------|-----------|----------------------------------|----------------|---------------|
|         |      |           |                                  |                |               |
| AZD-AEP | _    | 57,000    | AZシリーズ AC電源入力 EtherNet/IP™対応ドライバ | 現行製品           | 0             |

#### 在数据下载一览的"资料"中有EDS文件

| 料 | UL認証書(回路) | UL_E171462V4S9.pdf |  |
|---|-----------|--------------------|--|
|   | CE適合宣言書   | <u>CE-6070.pdf</u> |  |
|   | EDSファイル   | AZD-AEP.eds        |  |

## 安装EDS文件

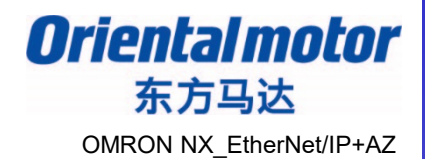

#### 将EDS文件安装到Sysmac Studio。

| 📓 新建       | 工程 - nev   | v_Co          | ntrolle | r_0 - Sj    | /smac       | Studio                     |              |               |        |          |                             |               |         |     |     |      |     |   |    |    |      |     |    |
|------------|------------|---------------|---------|-------------|-------------|----------------------------|--------------|---------------|--------|----------|-----------------------------|---------------|---------|-----|-----|------|-----|---|----|----|------|-----|----|
| 文件(F)      | 编辑(E)      | 视             | 图(V)    | 插入          | (I) I       | C程(P)                      | 控制者          | 불(C) ;        | 模拟(S)  | Ιļ       | 見(T) 昇                      | §助(H)         | _       | _   | _   | _    | _   | _ | _  | _  | _    | -   |    |
| X          |            | Ŵ             | ¢       | ¢           | ?           | ð                          | ~            | N 16          | 6à. 6  | <b>お</b> | <b></b><br>位<br>障<br>分<br>析 | (T)           |         |     | 3 🕯 | 63 B | - 1 | 0 | Q1 | Ē. | [0]  | € ( | a, |
| -<br>      |            | ther          | Net/IP  | 端口设         | 置 x         |                            |              | -             |        |          | 昏份(B)                       |               |         | •   |     | -    | -   | - |    | =  |      | -   |    |
|            |            | ^             | 70      |             | 2           |                            |              | _             | _      | ₹        | 計出全局:                       | 变量(E)         |         |     |     |      |     |   | _  |    | _    |     |    |
|            | TCP<br>/IP | П             |         |             | CP/I        | IP设                        | 置            |               |        |          | と重相数:<br>ミス ST程             | 猫突型的<br>库(1)  | ∃):王粋(C | ) • |     |      |     |   |    |    |      |     |    |
| ▼ <u>^</u> | 7 11       | Ш             | V IP    | 地바          | _           | _                          |              | _             |        | Ę        | 了入了。<br>一                   | ,5(1)<br>选型工具 | 見结果(N   | 1)  |     | _    | _   | _ |    | _  | _    | _   |    |
|            | אחו ו      | Ш             | •       | 司定设<br>固定设  | 置           | _                          |              |               | _      | Ţ        | 「新配置                        | 和设置使          | 送数据     | (U) |     | _    | _   | _ |    | _  |      | _   | T  |
|            |            | Ш             |         | 4           | IP地<br>四描   | 址 192<br>円 255             | . 168        | 250. <u> </u> | 1<br>0 | Et       | therNet/                    | /IP连接谈        | 2置(N)   |     |     |      |     |   |    |    |      |     |    |
|            |            | Ш             |         | 累           | t认网         | ¥                          |              |               | _      | 迓        | t项(O)                       |               |         |     |     |      |     |   |    |    |      |     |    |
|            | FTP        | I             |         | 从BOO<br>固定设 | TP服务<br>置为从 | BB子器获得<br>■<br>■<br>■<br>● | ₽。<br>P服务器   | 获得的           | IP地址。  |          |                             |               |         |     |     |      |     |   |    |    |      |     | Ľ  |
|            |            | Ш             | ▼ D     | NS          |             |                            |              |               |        |          |                             |               |         |     |     |      |     |   |    |    |      |     |    |
|            | ΠΤΡ        | Ш             | ž       |             | DN<br>882   | IS ●<br>₩                  | 不使用          |               | •      | 使用       |                             |               |         |     |     |      |     |   |    |    |      |     |    |
|            |            | Ш             | 1 名     | 用DN         | S服务         | #*<br>器                    | · ·<br>· · _ |               |        |          |                             |               |         |     |     |      |     |   |    |    |      |     |    |
| ▼          |            | Ш             |         |             | 域           | 名 📃                        |              |               |        |          |                             |               |         |     |     |      |     |   |    |    |      |     |    |
|            | STIIIP     | Ľ             | ₹₹      | 机名-         | IP地址        | Ŀ                          | _            |               | _      | _        | _                           | _             | _       |     | _   | _    | _   | _ | _  | _  | _    | _   |    |
|            | <b>K</b> - |               |         |             | :           | 主机名                        |              |               | 1      |          | ID tith to                  | F             |         | 1   |     |      |     |   |    |    |      |     |    |
| i 🖻        | SNMP       | $\overline{}$ |         |             |             |                            |              |               |        |          |                             |               |         |     |     |      |     |   | [  | 全部 | 恢复到點 | 认值  |    |

## 安装EDS文件

Oriental motor 东方马达 OMRON NX EtherNet/IP+AZ

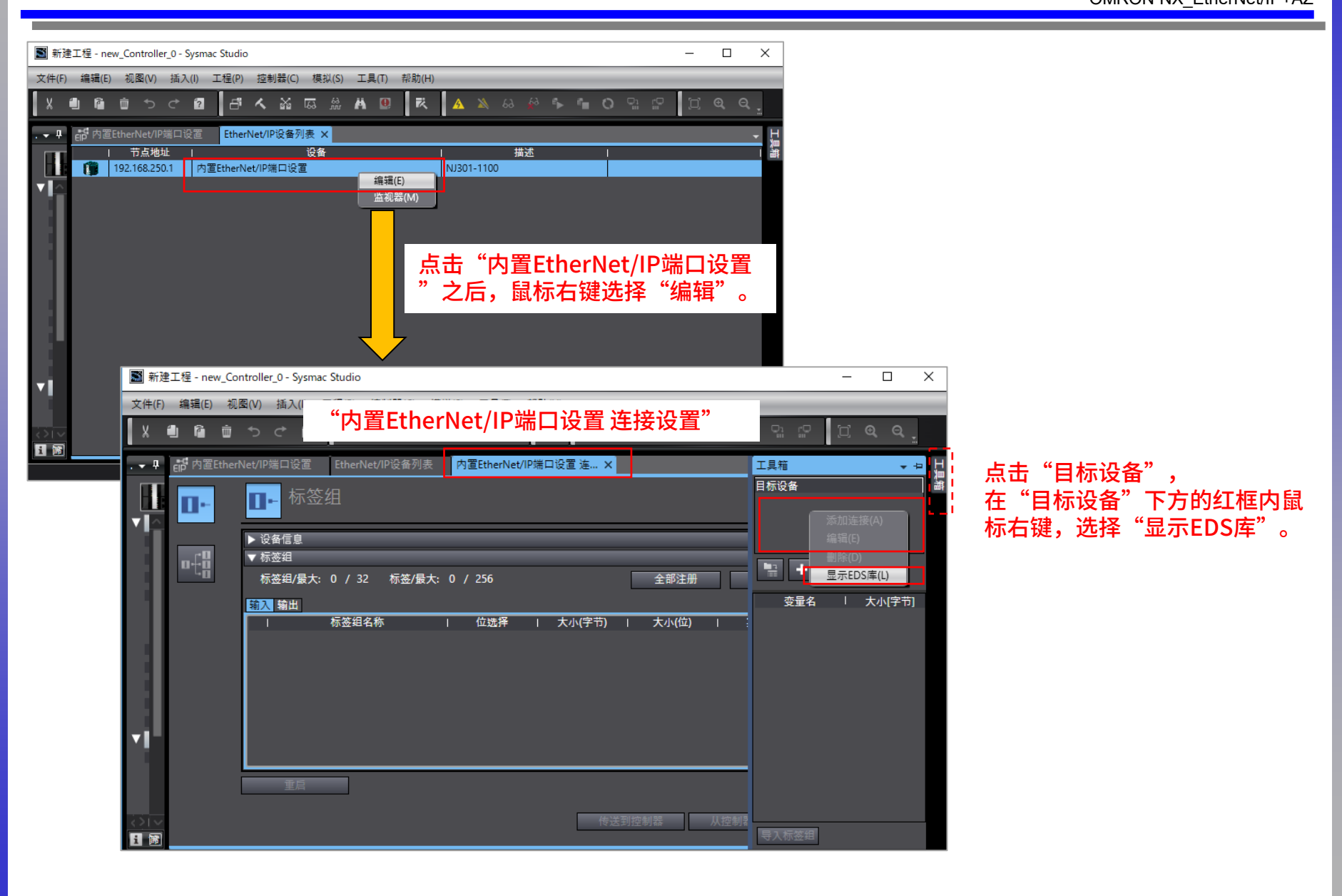

## 安装EDS文件

Oriental motor 东方马达 OMRON NX EtherNet/IP+AZ

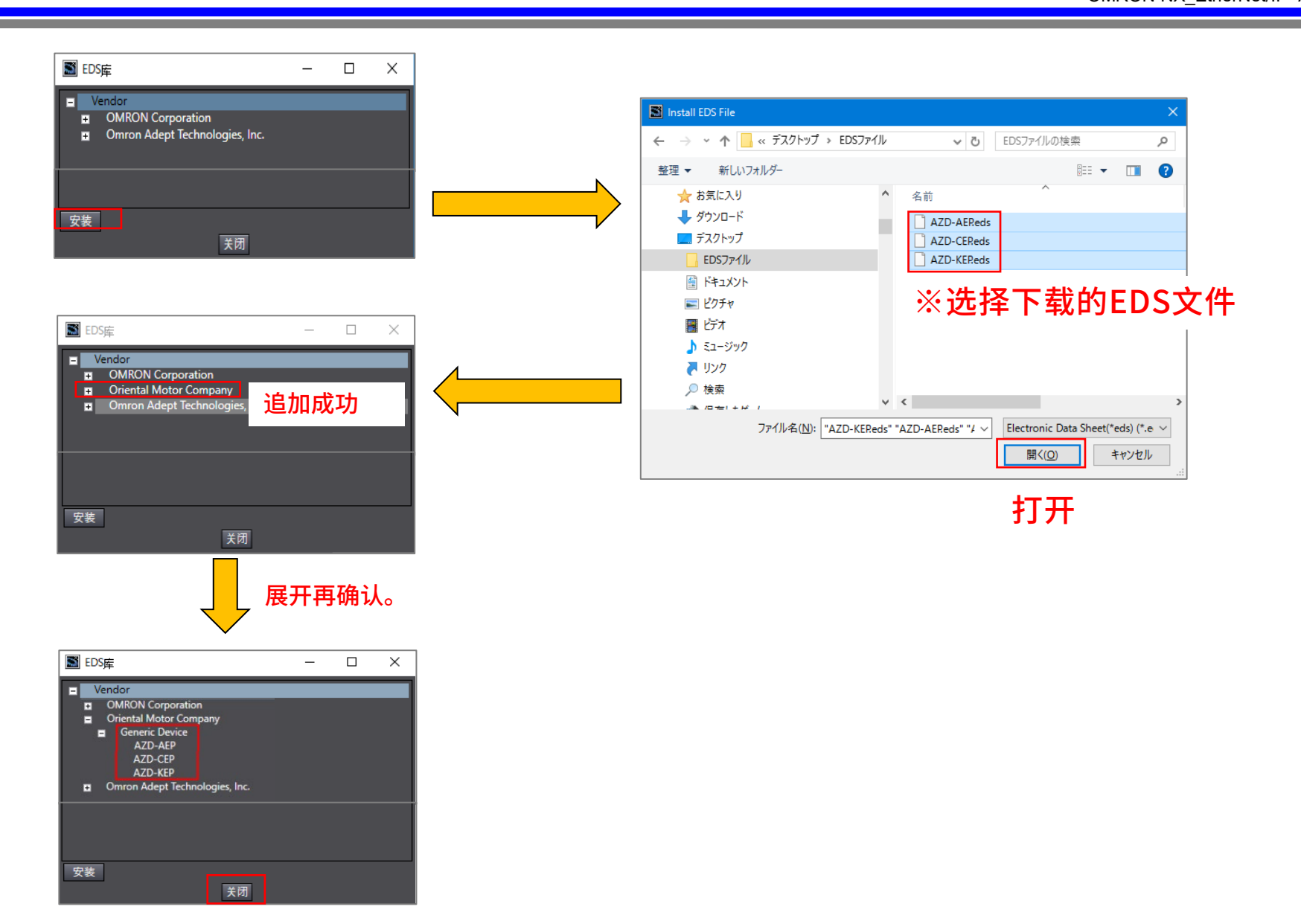

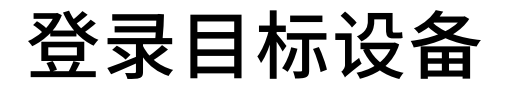

Orientalmotor 东方马达 OMRON NX EtherNet/IP+AZ

#### 将AZ驱动器登录到目标设备。

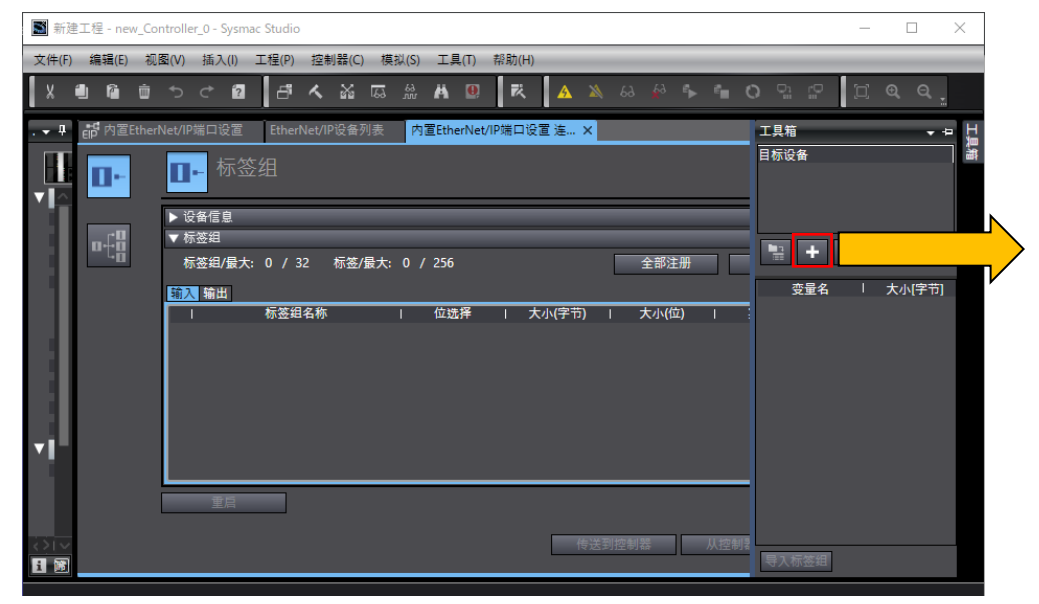

#### ※输入在"AZ驱动器IP地址设定"中设定的IP地址。

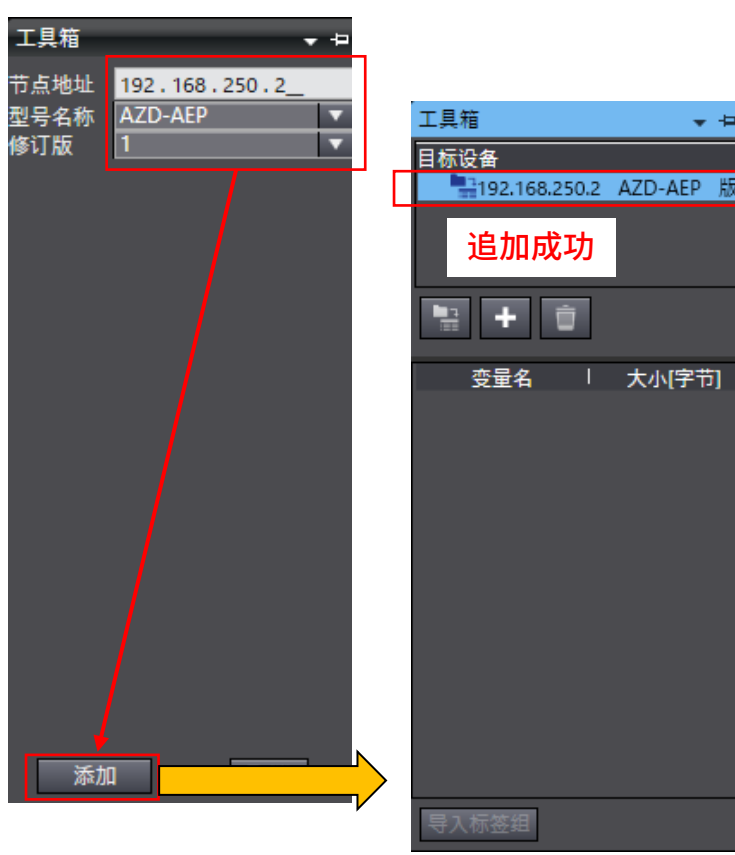

### 设定数据类型

东方马达 OMRON NX EtherNet/IP+AZ

**Oriental motor** 

#### 为了控制AZ驱动器,设定数据类型。 ■设定联合体以便控制bit

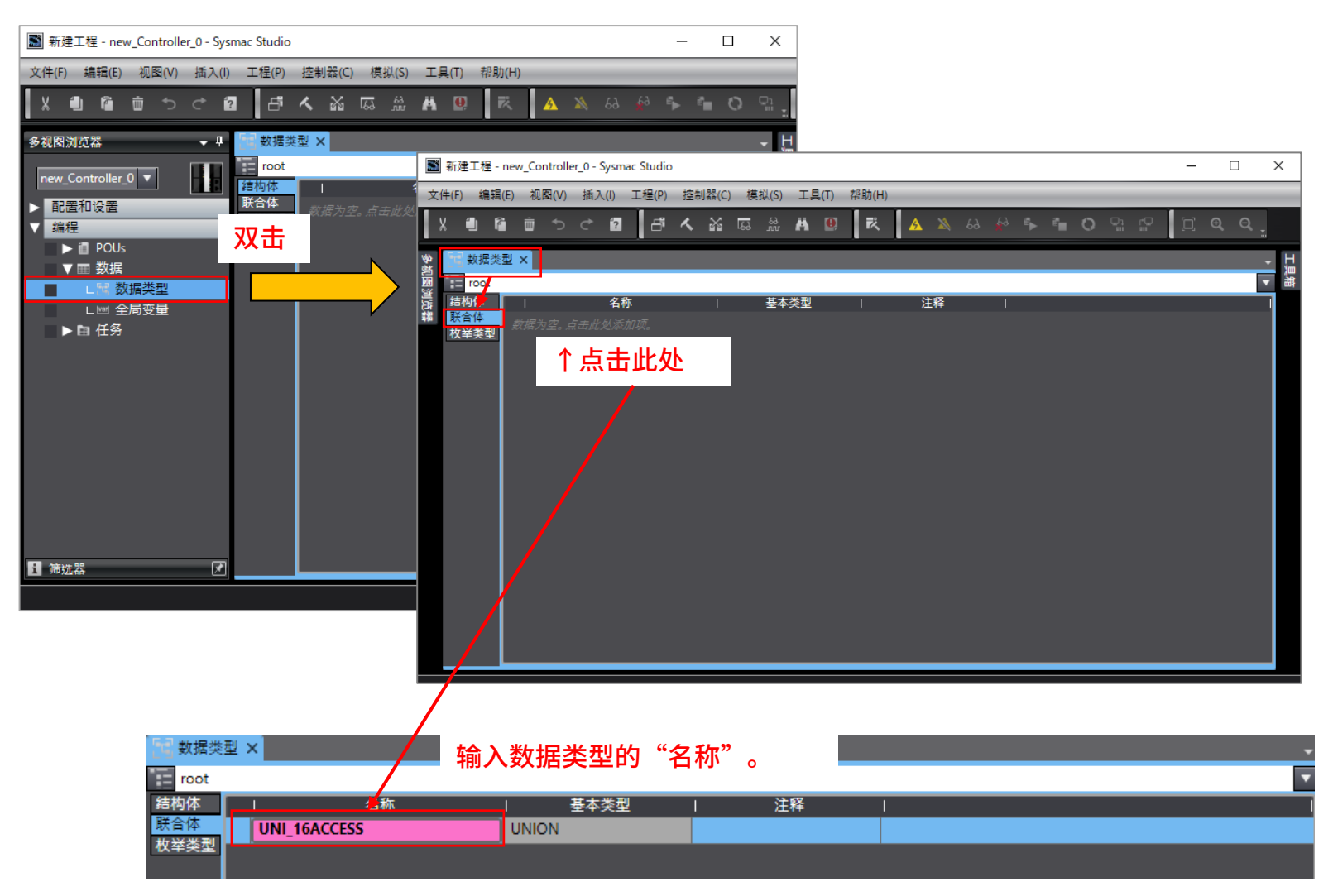

17

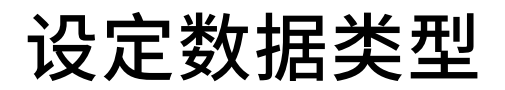

Orientalmotor 东方马达 OMRON NX\_EtherNet/IP+AZ

#### 新建联合体的成员。

| 圖 新建工程 - new_Controller_0 - Sysmac Studio                                                                                                    |                                         | – 🗆 X                                                                                       |                   |        |             |
|----------------------------------------------------------------------------------------------------|-----------------------------------------|---------------------------------------------------------------------------------------------|-------------------|--------|-------------|
| 文件(F) 编辑(E) 视图(V) 插入(I) 工程(P) 控制器(C) 模拟(S) 1                                                                                                    | 工具(T) 帮助(H)                             |                                                                                             |                   |        |             |
| 大量 審 思 り り 国 中 人 客 扇 第一                                                                                                    | N 🛛 🤻 🔺 🖄 🕹 🖗 🥆 🗎 O                     | ) L C ( C Q Q ,                                                                             |                   |        |             |
| <ul> <li>● 試理:201 ×</li> <li>● Toot</li> <li>● おお在</li> <li>● おお在</li> <li>● おお在</li> <li>● おお在</li> <li>● おお在</li> <li>● いれ</li> <li>● おお</li> <li>● いれ</li> <li>● いれ</li> <li>●</li></ul> | <sup>*</sup> <sup>注释</sup><br>鼠标右键,选择"新 | ■<br>■<br>■<br>■<br>■<br>■<br>■<br>■<br>■<br>■<br>■<br>■<br>■<br>■<br>■<br>■<br>■<br>■<br>■ |                   |        |             |
| 「日 数据类型)<br>III root<br>结构体                                                                                                    | ×                                       |                                                                                             | ] <b>"基本类型"</b> 。 | _      | •<br>•<br>• |
| 联合体 ▼                                                                                                    | UNI_16ACCESS                            | UNION                                                                                       |                   |        |             |
| 权举交型                                                                                                    | BoolData                                | ARRAY[015] OF BOOL                                                                          |                   |        |             |
| 🛅 数据类型 🗙                                                                                                    |                                         |                                                                                             |                   |        | -           |
| root                                                                                                    | ● 使用                                    | 可枉步骤,如下追加                                                                                   | 山新成员 "Word        | Data"。 | •           |
| 结构体                                                                                                    | 名称                                      | 基本类型                                                                                        | 注释                |        | 1           |
| 联合体 🔻                                                                                                    | UNI_16ACCESS                            | UNION                                                                                       |                   |        |             |
| 枚举类型                                                                                                    | BoolData                                | ARRAY[015] OF BOOL                                                                          |                   |        |             |
|                                                                                                    | WordData                                | WORD                                                                                        |                   |        |             |

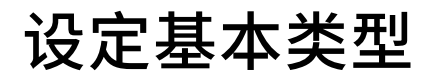

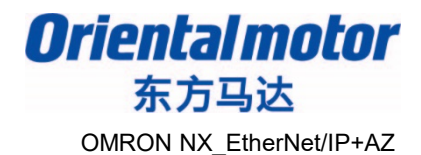

#### ■设定控制AZ驱动器的结构体

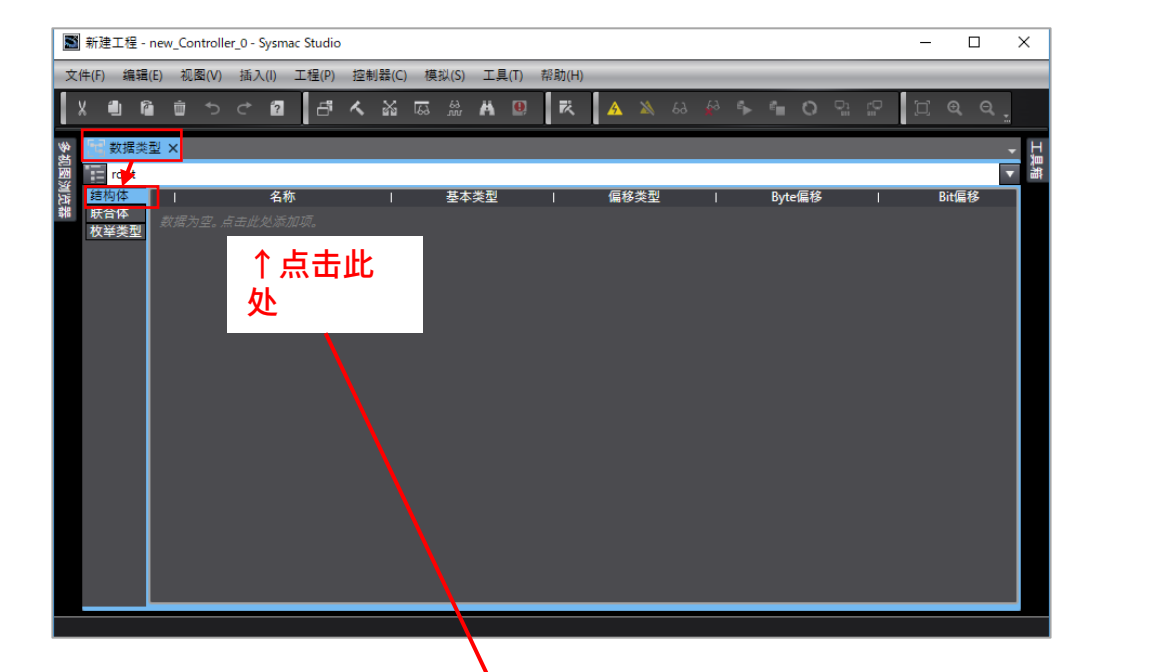

| 1 数据类 | 型×      |          | ** > ** - |                 | ( <b></b> ))    |      |   |        |     | -  |
|-------|---------|----------|-----------|-----------------|-----------------|------|---|--------|-----|----|
| root  |         |          | 输入基4      | <b>、</b> 类型的"名相 | ŊГ <sub>о</sub> |      |   |        |     | •  |
| 结构体   |         | 名称       |           | 基本类型            | 1               | 偏移类型 | 1 | Byte偏移 | Bit | 偏移 |
| 联合体   | STR_AZD | _MSG_OUT |           | STRUCT          | NJ              |      |   |        |     |    |
| 似乎突空  |         |          |           |                 |                 |      |   |        |     |    |

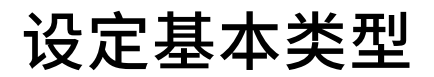

Orientalmotor 东方马达 OMRON NX\_EtherNet/IP+AZ

#### 新建结构体的成员。

| ■ 新建工程 - new_Controller_0 - Sysmac Studio          | - 0             | ×                |              |                 |
|----------------------------------------------------|-----------------|------------------|--------------|-----------------|
| 文件(F) 編辑(E) 视磁(V) 插入(I) 工程(P) 控制器(C) 模拟(S) 工具(T) 帮 | 助(H)            | -                |              |                 |
|                                                    |                 | <u>,</u>         |              |                 |
| 啓                                                  | □ 信移类型 □ Byte信移 | 「「」              |              |                 |
| 联合体<br>枚举类型<br>STR_AZD_MSG_OUT<br>STRUCT           |                 |                  |              |                 |
| 新建数据变型(N) 新建成员(M) 局标方的                             | 建 选择"新建成吕"      | -                |              |                 |
| 第90円 EECTがた」 は<br>复制(C)                            |                 | 0                |              |                 |
| 格加(P)<br>影除(D)                                     |                 |                  |              |                 |
| 撤销(U)<br>重数(R)                                     |                 |                  |              |                 |
| 更新偏移<br>全述(A)                                      |                 |                  |              |                 |
| 折叠全部(O)<br>展开全部(E)                                 |                 |                  |              |                 |
|                                                    |                 |                  |              |                 |
|                                                    | -               |                  |              |                 |
|                                                    | _               |                  |              |                 |
| 11 数据类型 ×                                          | 输入成员的           | "名称"和"基本类型       | "<br>O       | -               |
|                                                    |                 | , <del>***</del> | - 后约米到       | ▼<br>D. t. (Ξ42 |
| 年10月4<br>联合体 ▼ STR AZD                             | 石小<br>MSG OUT   | 基本类型<br>STRUCT   | I 偏修突空<br>NI | Byte偏修          |
| 枚举类型<br>R_IN                                       |                 | UNI_16ACCESS     |              |                 |

设定基本类型

Orientalmotor 东方马达 OMRON NX\_EtherNet/IP+AZ

#### 使用同样的步骤输入以下内容。

| 结构体  | 名称              |              | 偏移类 |
|------|-----------------|--------------|-----|
| 联合体  | STR_AZD_MSG_OUT | STRUCT       | NJ  |
| 仪卒突型 | R_IN            | UNI_16ACCESS |     |
|      | SEL_NO          | INT          |     |
|      | FIXED_IN        | UNI_16ACCESS |     |
|      | DIRECT_OPTYPE   | INT          |     |
|      | DIRECT_TPOS     | DINT         |     |
|      | DIRECT_TSPD     | DINT         |     |
|      | DIRECT_ACC      | DINT         |     |
|      | DIRECT_DEC      | DINT         |     |
|      | DIRECT_CRNT     | INT          |     |
|      | DIRECT_DST      | INT          |     |
|      | RESERVE         | WORD         |     |
|      | RD_PID          | INT          |     |
|      | WR_REQ          | UNI_16ACCESS |     |
|      | WR_PID          | INT          |     |
|      | WR_DATA         | DINT         |     |
|      | STR_AZD_MSG_IN  | STRUCT       | NJ  |
|      | R_OUT           | UNI_16ACCESS |     |
|      | SEL_NO_R        | INT          |     |
|      | FIXED_OUT       | UNI_16ACCESS |     |
|      | ALM             | WORD         |     |
|      | APOS            | DINT         |     |
|      | FSPD            | DINT         |     |
|      | CPOS            | DINT         |     |
|      | TRQ             | INT          |     |
|      | CTR_CRNT        | INT          |     |
|      | INFO            | DWORD        |     |
|      | RESERVE         | WORD         |     |
|      | RD_PID_R        | INT          |     |
|      | RW_STAT         | UNI_16ACCESS |     |
|      | WR_PID_R        | INT          |     |
|      | RD_DATA         | DINT         |     |
|      | SEL_MON0        | DINT         |     |
|      | SEL_MON1        | DINT         |     |
|      | SEL_MON2        | DINT         |     |
|      | SEL MON3        | DINT         |     |

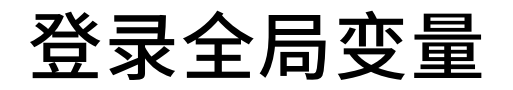

Orientalmotor 东方马达 OMRON NX EtherNet/IP+AZ

#### 设定用于标签数据连接用的全局变量。

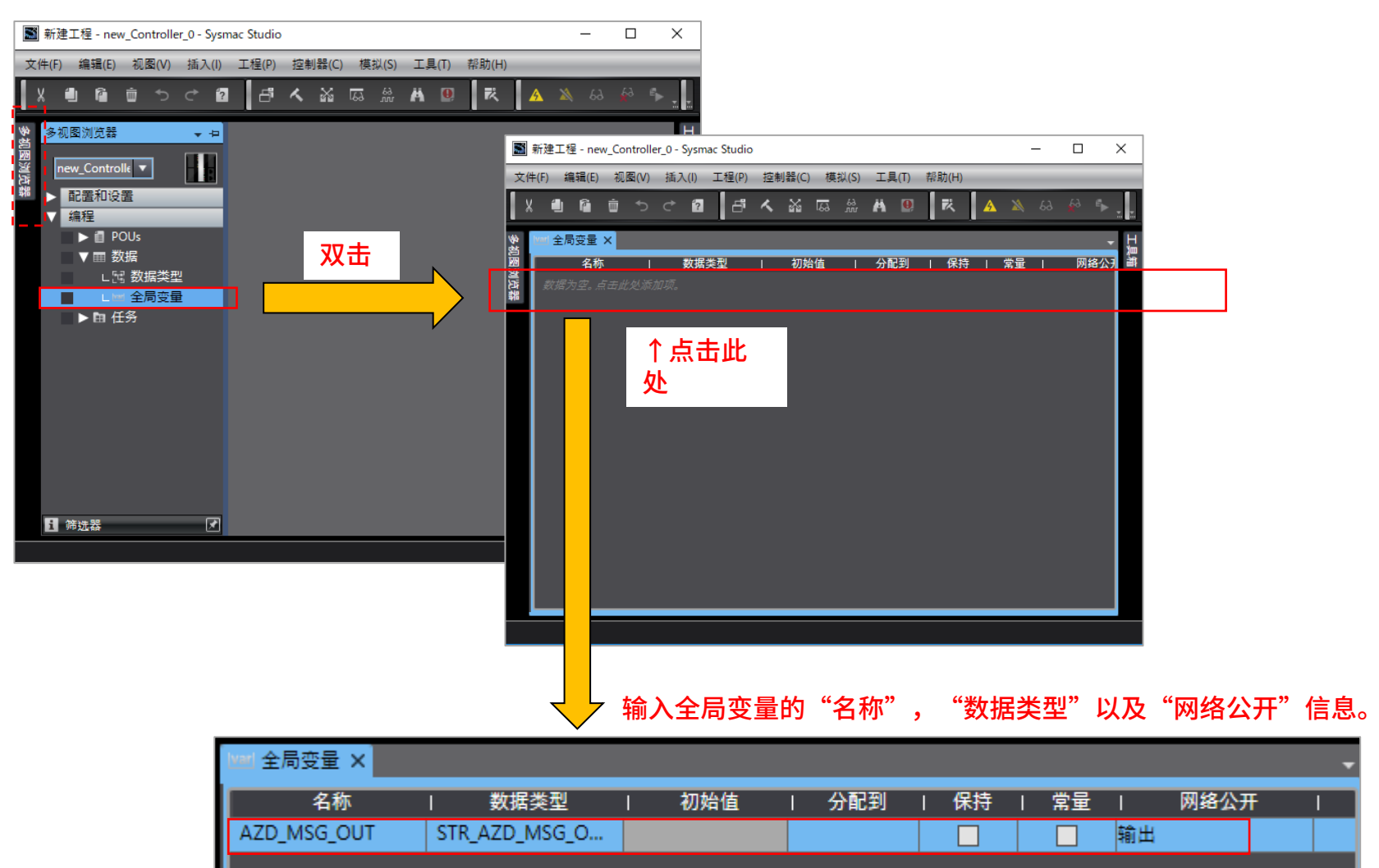

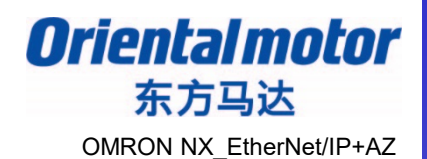

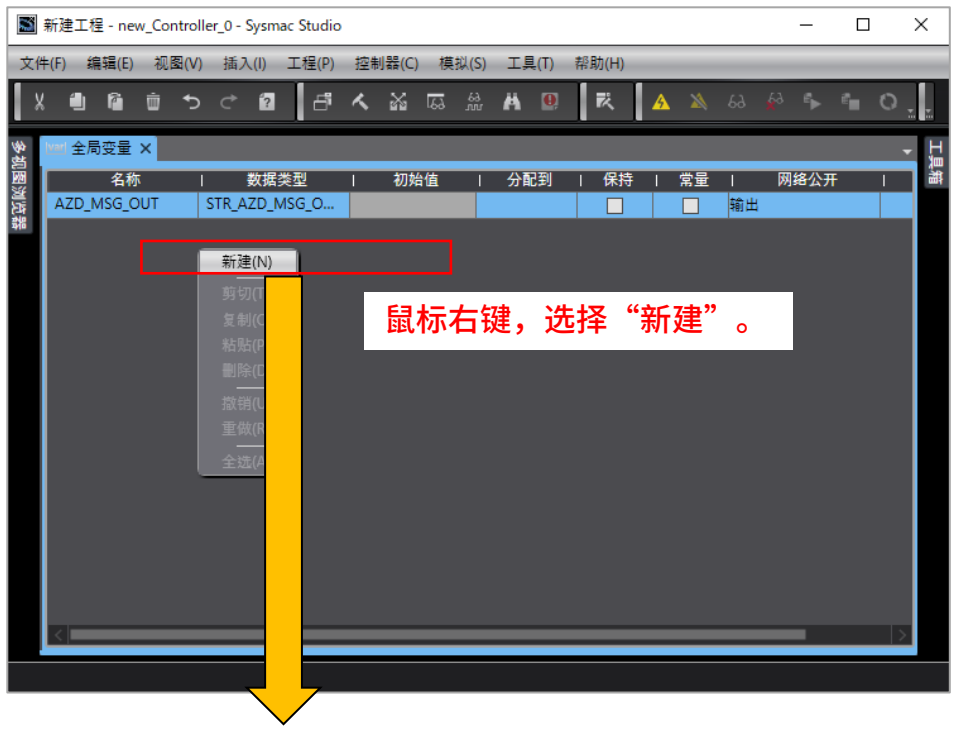

| al 全局变量 ×   |                |   |     |   |     |   |    |   |    |    |      |   |
|-------------|----------------|---|-----|---|-----|---|----|---|----|----|------|---|
| 名称          | 数据类型           | 1 | 初始值 | I | 分配到 | T | 保持 | 1 | 常量 | 1  | 网络公开 | Ŧ |
| AZD_MSG_OUT | STR_AZD_MSG_O  |   |     |   |     |   |    |   |    | 输出 |      |   |
| AZD_MSG_IN  | STR_AZD_MSG_IN |   |     |   |     |   |    |   |    | 输入 |      |   |

追加全局变量"AZD-MSG\_IN"。

Oriental motor 东方马达 OMRON NX\_EtherNet/IP+AZ

#### 全局变量"AZD\_MSG\_OUT"添加注释。

| 1998) 全局变量 × |                |       |     |    |     |      |     |
|--------------|----------------|-------|-----|----|-----|------|-----|
| 名称           | 数据类型           | Ⅰ 初始值 | 分配到 | 保持 | 常量  | 网络公开 | 注释  |
| AZD_MSG_OUT  | STR_AZD_MSG_O  |       |     |    |     | 输出   |     |
| AZD_MSG_IN   | STR_AZD_MSG_IN |       |     |    |     | 输入   |     |
| 1001 全局变量 ×  |                |       |     |    |     | 双    | # ↓ |
| 名称           | ↓ 数据类型         | 初始值   | 分配到 | 保持 | 常量  | 网络公开 | 注释  |
| AZD_MSG_OUT  | STR_AZD_MSG_O  |       |     |    | 1 1 | 出    |     |
| AZD_MSG_IN   | STR_AZD_MSG_IN |       |     |    | 1 輸 | λ    |     |
|              |                |       |     |    |     |      | 点击  |

| 注释设置          |                |
|---------------|----------------|
| 名称            | 注释             |
| ▼ AZD_MSG_OUT | Output(主机→驱动器) |
| ► R_IN        | 遥控I/O(R-IN)    |
| SEL_NO        | 运行数据No选择       |
| ► FIXED_IN    | 固定I/O (IN)     |
| DIRECT_OPTYPE | 直接数据运行 运行方式    |
| DIRECT_TPOS   | 直接数据运行 位置      |
| DIRECT_TSPD   | 直接数据运行 速度      |
| DIRECT_ACC    | 直接数据运行 起动/变速斜率 |
| DIRECT_DEC    | 直接数据运行 停止斜率    |
| DIRECT_CRNT   | 直接数据运行 运行电流    |
| DIRECT_DST    | 直接数据运行 转送端     |
| RESERVE       | 预约             |
| RD_PID        | 读取参数ID         |
| ► WR_REQ      | 写入要求           |
| WR_PID        | 写入参数ID         |
| WR_DATA       | 写入数据           |
|               |                |

应用注释到选中项目。

确定 取消

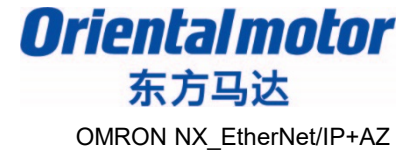

成员 "FIXED\_IN" - "BoolData" 和 "WR\_REQ" - "BoolData" 添加注释。

| 注释设置          |                | 注释设置  |          |          |                                           | 2     |
|---------------|----------------|-------|----------|----------|-------------------------------------------|-------|
| 名称            | 注释             |       | 名称       | I        | 注释                                        |       |
| ▼ AZD_MSG_OUT | Output(主机→驱动器) | DIR   | ECT_DST  |          | 直接数据运行 转送端                                |       |
| ► R_IN        | 遥控I/O(R-IN)    | RES   | ERVE     |          | 预约                                        |       |
| SEL_NO        | 运行数据No选择       | RD    | PID      |          | 读取参数ID                                    |       |
| ▼ FIXED_IN    | 固定I/O (IN)     | ▼ WR_ | REQ      |          | 写入要求                                      |       |
| ▼ BoolData    |                |       | BoolData |          |                                           |       |
| [0]           | FW-JOG         |       | [0]      |          | WR-REQ                                    |       |
| [1]           | RV-JOG         |       | [1]      |          | RESERVE                                   |       |
| [2]           | RESERVE        |       | [2]      |          | RESERVE                                   |       |
| [3]           | START          |       | [3]      |          | RESERVE                                   |       |
| [4]           | ZHOME          |       | [4]      |          | RESERVE                                   |       |
| [5]           | STOP           |       | [5]      |          | RESERVE                                   |       |
| [6]           | FREE           |       | [6]      |          | RESERVE                                   |       |
| [7]           | ALM-RST        |       | [7]      |          | RESERVE                                   |       |
| [8]           | TRIG           |       | [8]      |          | RESERVE                                   |       |
| [9]           | TRIG-MODE      |       | [9]      |          | RESERVE                                   |       |
| [10]          | ETO-CLR        |       | [10]     |          | RESERVE                                   |       |
| [11]          | RESERVE        |       | [11]     |          | RESERVE                                   |       |
| [12]          | FW-JOG-P       |       | [12]     |          | RESERVE                                   |       |
| [13]          | RV-JOG-P       |       | [13]     |          | RESERVE                                   |       |
| [14]          | EW-POS         |       | [14]     |          | RESERVE                                   |       |
| [15]          | RV-POS         |       | [15]     |          | RESERVE                                   |       |
| WordData      |                |       |          |          |                                           |       |
|               | 直接数据运行 运行方式    | WR_   |          |          | →八参数IU<br>空 2 数据                          |       |
|               | 直接数据运行运行方式     | WR_   |          |          | 与八姒 / / / / / / / / / / / / / / / / / / / |       |
| Direct_H 03 - | 用注释到选中项目。      | 确定 取消 | 应用       | 用注释到选中项目 |                                           | 确定 取消 |

Orientalmotor 东方马达 OMRON NX\_EtherNet/IP+AZ

### 全局变量"AZD\_MSG\_IN"添加注释。

| 111 全局変量 ×  |                |     |     |    |    |          |             |  |
|-------------|----------------|-----|-----|----|----|----------|-------------|--|
| 名称          | 数据类型           | 初始值 | 分配到 | 保持 | 常量 | 网络公开     | 注释          |  |
| AZD_MSG_OUT | STR_AZD_MSG_O  |     |     |    |    | 输出       | Output(主机→. |  |
| AZD_MSG_IN  | STR_AZD_MSG_IN |     |     |    |    | 输入       |             |  |
|             |                |     |     |    |    | <b>双</b> | ±           |  |

|             |                |     |     |    |    |      | $\sim$     |
|-------------|----------------|-----|-----|----|----|------|------------|
| Ⅷ 全局变量 ×    |                |     |     |    |    |      |            |
|             |                |     |     |    |    |      |            |
| 名称          | │ 数据类型         | 初始値 | 分配到 | 保持 | 常量 | 网络公开 | 注释         |
| AZD_MSG_OUT | STR_AZD_MSG_O  |     |     |    |    | 输出   | Output(主机→ |
| AZD_MSG_IN  | STR_AZD_MSG_IN |     |     |    |    | 输入   |            |

点击

| 注释设置         |                                       |
|--------------|---------------------------------------|
| 名称           | · 注释 ·                                |
| ▼ AZD_MSG_IN | Input (驱动器→主机)                        |
| ► R_OUT      | 遥控I/O(R-OUT)                          |
| SEL_NO_R     | 运行数据No选择_R                            |
| ► FIXED_OUT  | 固定I/O (OUT)                           |
| ALM          | 当前警报                                  |
| APOS         | 检测位置                                  |
| FSPD         | 检测速度                                  |
| CPOS         | 指令位置                                  |
| TRQ          | 转矩监视                                  |
| CTR_CRNT     | CST运行电流                               |
| INFO         | Infomation                            |
| RESERVE      | 预约                                    |
| RD_PID_R     | 读取参数ID_R                              |
| ► RW_STAT    | 读取/写入状态                               |
| WR_PID_R     | 写入参数ID_R                              |
| RD_DATA      | 读取数据                                  |
| SEL_MON0     | 任意监视O                                 |
| SEL_MON1     | 任意监视1                                 |
| SEL_MON2     | 任意监视2                                 |
| SEL_MON3     | 任意监视3                                 |
|              |                                       |
|              |                                       |
|              |                                       |
|              |                                       |
|              |                                       |
|              | · · · · · · · · · · · · · · · · · · · |
|              |                                       |

Orientalmotor 东方马达 OMRON NX\_EtherNet/IP+AZ

#### 成员 "FIXED\_OUT" - "BoolData" 和 "RW\_STAT" - "BoolData" 添加注释。

| 注释设置         |                | ×      | 注释设置       |                  |
|--------------|----------------|--------|------------|------------------|
| 名称           | 注释             |        | 名称         | 注释               |
| ▼ AZD_MSG_IN | Input (驱动器→主机) |        | RESERVE    | 预约               |
| ► R_OUT      | 遥控I/O(R-OUT)   |        | RD_PID_R   | 读取参数ID_R         |
| SEL_NO_R     | 运行数据No选择_R     |        | ▼ RW_STAT  | 读取/写入状态          |
| ▼ FIXED_OUT  | 固定I/O (OUT)    |        | ▼ BoolData |                  |
| ▼ BoolData   |                |        | [0]        | RESERVE          |
| [0]          | SEQ-BSY        |        | [1]        | RESERVE          |
| [1]          | MOVE           |        | [2]        | RESERVE          |
| [2]          | IN-POS         |        | [3]        | RESERVE          |
| [3]          | START_R        |        | [4]        | RESERVE          |
| [4]          | HOME-END       |        | [5]        | RESERVE          |
| [5]          | READY          |        | [6]        | RESERVE          |
| [6]          | DCMD-RDY       |        | [7]        | RD-ERR           |
| [7]          | ALM-A          |        | [8]        | WR-END           |
| [8]          | TRIG_R         |        | [9]        | SYS-BSY          |
| [9]          | TRIG-MODE_R    |        | [10]       | RESERVE          |
| [10]         | SET-ERR        |        | [11]       | WR-SET-ERR       |
| [11]         | EXE-ERR        |        | [12]       | WR-IF-ERR        |
| [12]         | DCMD-FULL      |        | [13]       | WR-NV-ERR        |
| [13]         | STOP_R         |        | [14]       | WR-EXE-ERR       |
| [14]         | ETP-MON        |        | [15]       | WR-ERR           |
| [15]         | TLC            |        | WordData   |                  |
| WordData     |                |        | WR_PID_R   | 写入参数ID_R         |
| ALM          | 当前警报           |        | RD_DATA    | 读取数据             |
| APOS         | 检测位置           |        | SEL_MON0   | 任意监视0            |
| ESPD         | 检测速度           | $\sim$ | SEL MON1   | 任音监视1            |
| 应用注释到选中现     | 页目。 确定 J       | 仅消     | E.         | 应用注释到选中项目。 确定 取消 |

任务设置

Oriental motor 东方马达 OMRON NX EtherNet/IP+AZ

#### 为确保数据的同步性,设定变量刷新任务。

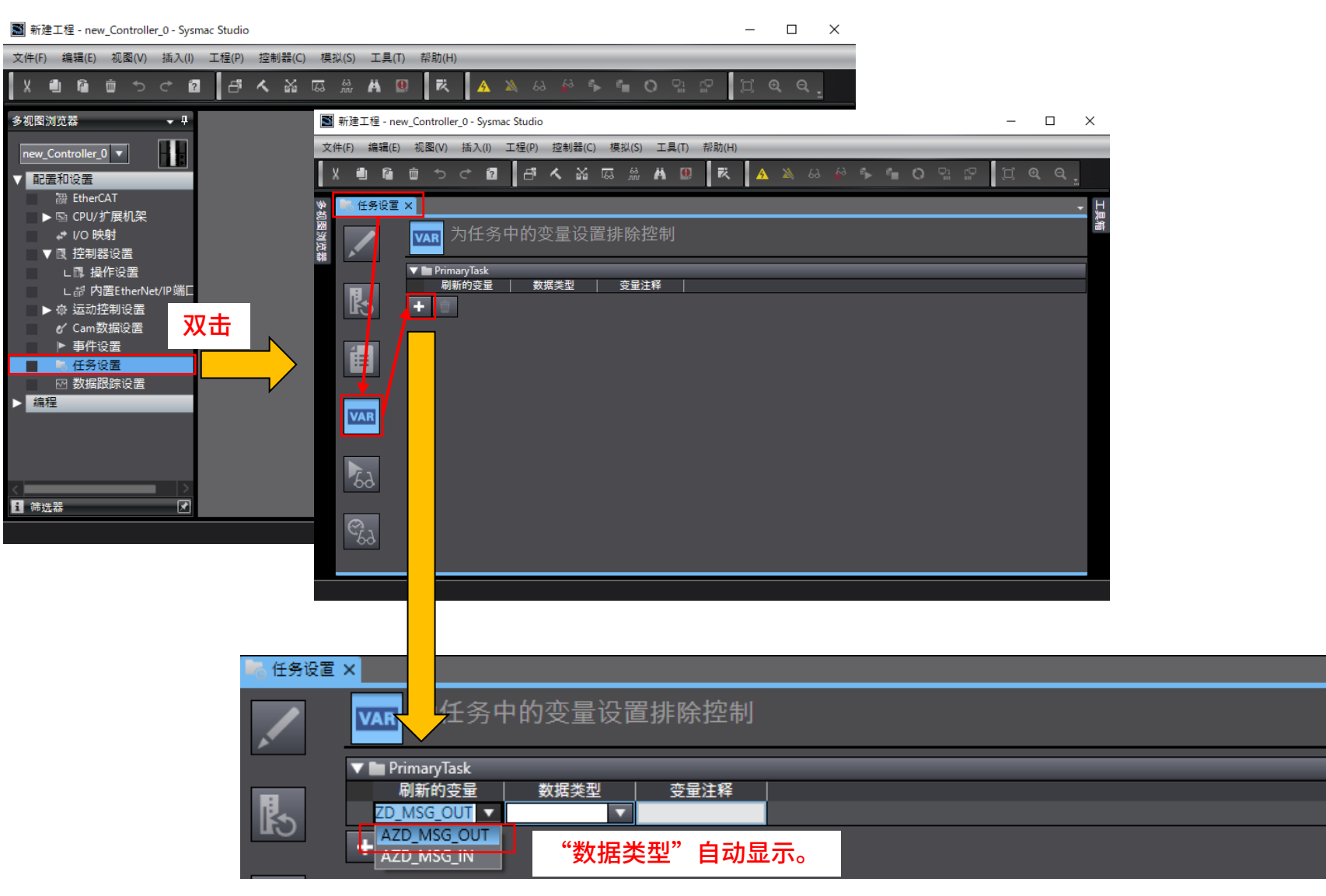

任务设置

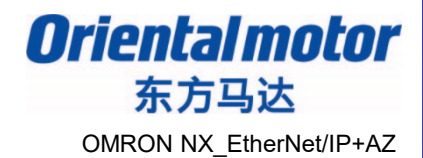

使用相同步骤,输入"AZD\_MSG\_IN"。

| ■ 新建工程 - new_Controller_0 - Sysmac Studio              | _    |      | ×        |
|--------------------------------------------------------|------|------|----------|
| 文件(F) 编辑(E) 视图(V) 插入(I) 工程(P) 控制器(C) 模拟(S) 工具(T) 帮助(H) |      | _    | _        |
| X 値 値 つ ご 個 暦 木 添 區 船 単 ■ ス 🔺 & 🖗 🖡 🔍 🖓                | P [] | ଇ୍ପ୍ | <b>.</b> |
| ※ ● 任务设置 × 当                                           |      |      | →<br>王具  |
| 器 → 为任务中的变量设置排除控制                                      |      |      | 圕        |
| ▼ ■ PrimaryTask<br>刷新的态量 / 数据类型 / 态量注释 /               |      | _    |          |
| AZD_MSG_OUT STR_AZD_MSG_O Output(主机→驱t                 |      |      |          |
|                                                        |      |      |          |
|                                                        |      |      |          |
|                                                        |      |      |          |
|                                                        |      |      |          |
|                                                        |      |      |          |
| 63                                                     |      |      |          |
|                                                        |      |      |          |
| C23                                                    |      |      |          |
|                                                        |      |      |          |
|                                                        |      |      |          |

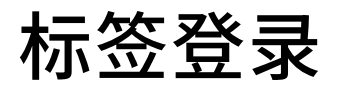

Orientalmotor 东方马达 OMRON NX EtherNet/IP+AZ

#### 登录标签组。

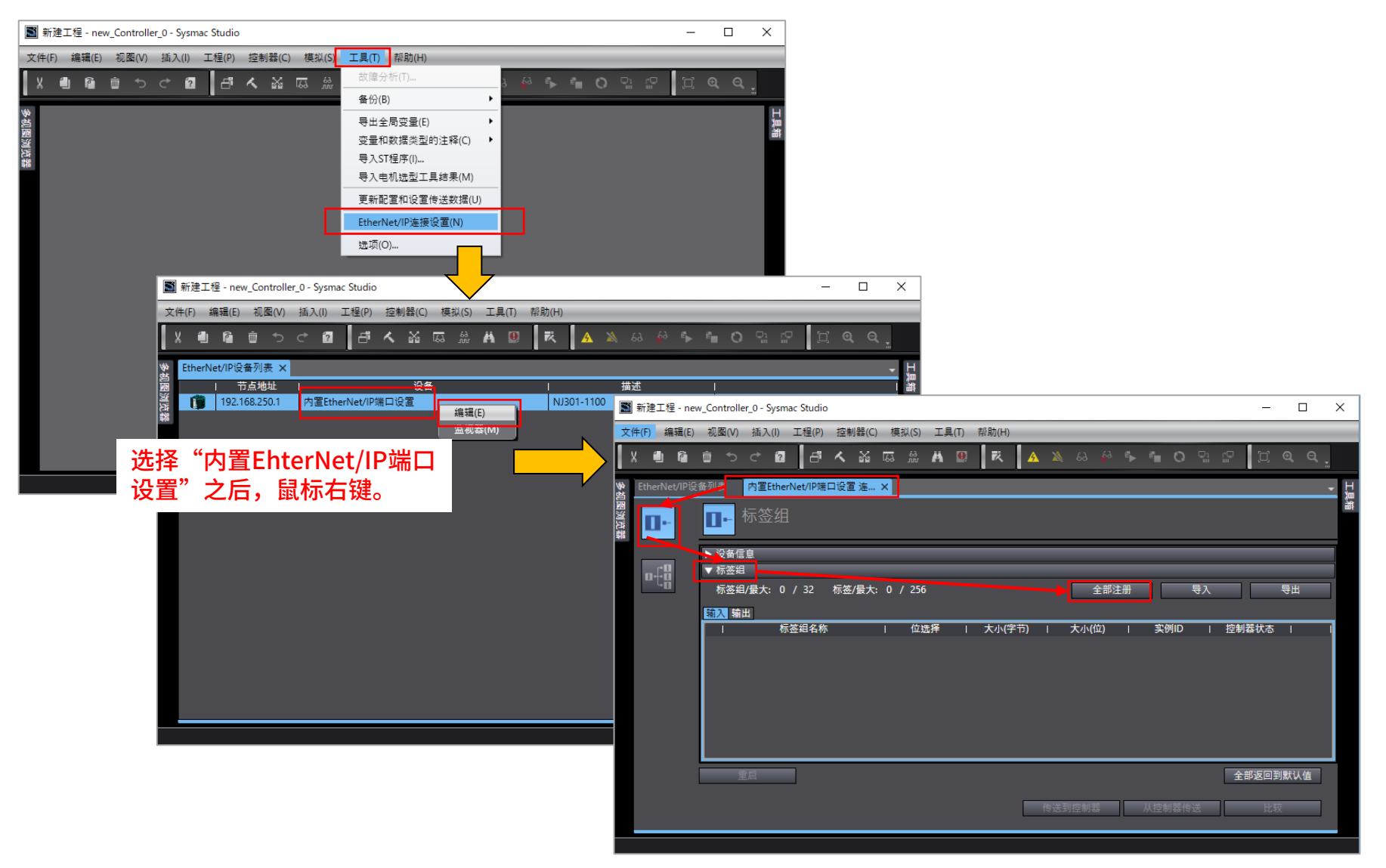

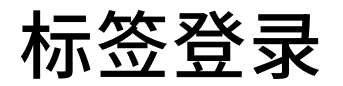

选择

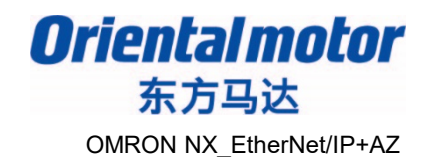

导出

Auto

实例ID

大小(位)

0

| 🎽 标签 | 組注册设置       |                         |               |                | — 🗆   | $\times$ |
|------|-------------|-------------------------|---------------|----------------|-------|----------|
| 选择要设 | 置的变量。       |                         |               |                |       |          |
|      | 变量名         | 数据类型                    | 大小            |                | 注释    |          |
|      | ▼ 输入标签      |                         |               |                |       |          |
|      | AZD_MSG_IN  | STR_AZD_MSG_IN          | 56            | Input(巡动奋→土机)  |       |          |
|      | ▼ 辅出称签      |                         | 40            |                |       |          |
|      | AZD_MSG_OUT | STR_AZD_MSG_OUT         | 40            | Output(土机→述的薪) |       |          |
|      |             |                         |               |                |       |          |
|      |             |                         |               |                |       |          |
|      |             |                         |               |                |       |          |
|      |             |                         |               |                |       |          |
|      |             |                         |               |                |       |          |
|      |             |                         |               |                |       |          |
|      |             |                         |               |                |       |          |
|      |             |                         |               |                |       |          |
|      |             |                         |               |                |       |          |
|      |             |                         |               |                |       |          |
|      |             |                         |               |                |       |          |
| _    |             |                         |               |                |       |          |
| <    |             |                         |               |                |       |          |
| 选中所  | 一 取消所选的项目   |                         |               |                | 注册 取消 |          |
|      |             |                         |               |                |       |          |
|      |             |                         |               | L L            |       |          |
|      |             |                         |               |                |       |          |
|      |             | EtherNet/IP设备列表 内置Ether | Net/IP端口设置 连… | ×              |       |          |
|      |             |                         |               |                |       |          |
|      |             |                         |               |                |       |          |
|      |             |                         |               |                |       |          |
|      |             | ▶ 设备信息                  |               |                |       |          |
|      |             | ▼ 标签组                   |               |                |       |          |
|      |             | 标签组/最大: 2               | / 32 标签/最大    | 2 / 256        |       | 全部注      |
|      |             |                         |               |                |       |          |
|      |             | 输入 输出                   |               |                |       |          |

标签组名称

▼ AZD\_MSG\_IN

AZD\_MSG\_IN

位选择

登录成功

大小(字节)

56

56

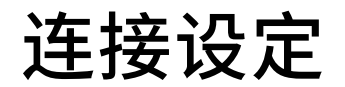

Orientalmotor 东方马达 OMRON NX\_EtherNet/IP+AZ

#### 设定目标变量,起始变量等进行连接设定。

| ■ 新建工程 - new_Controller_0 - Sysmac Studio  | - 🗆 X                                                              |         |
|--------------------------------------------|--------------------------------------------------------------------|---------|
| 文件(F) 编辑(E) 视图(V) 插入(I) 工程(P) 控制器(C) 模拟(S) | 工具(T) 帮助(H)                                                        |         |
|                                            | MA 💷 🔀 🔺 🔌 68 🔅 🆡 🕋 🖸 🖓 👷                                          |         |
| ♥ 内置EtherNet/IP端口设置 连 ×                    |                                                                    |         |
| Ĩ <b>□-</b> 连接                             |                                                                    |         |
| #"                                         |                                                                    |         |
| 连接/最大:0/32<br>日标设备   连接名称   连接/03          | 型  輸入/输出  目标变量  大小[字节]  起始变量                                       |         |
|                                            |                                                                    |         |
|                                            |                                                                    |         |
| N                                          | 新雄工程 - new_Controller_0 - Sysmac Studio                            | - U X   |
|                                            |                                                                    | 6 0 B   |
|                                            |                                                                    |         |
| 设备带宽                                       | ◆ 内置EtherNet/IP端口设置 连 ×                                            | II<br>淵 |
| 重启                                         |                                                                    | ω.<br>I |
|                                            | ····································                               |         |
|                                            | □<br>□<br>□<br>□<br>□<br>□<br>□<br>□<br>□<br>□<br>□<br>□<br>□<br>□ | 起始变量    |
|                                            | default_001 输入 192.168.250.2 AZD-AEP 版本 1                          |         |
|                                            |                                                                    |         |
|                                            | 选择"192.168.250.2 AZD-AEP 版本 1"                                     |         |
|                                            |                                                                    | >       |
|                                            | + =                                                                |         |
|                                            | 设备带宽                                                               |         |
|                                            | ■ ■ ■ ■ ■ ■ ■ ■ ■ ■ ■ ■ ■ ■ ■ ■ ■ ■ ■                              | 返回到默认值  |

### 连接设定

Orientalmotor 东方马达 OMRON NX EtherNet/IP+AZ

#### 进行"输入"设定。

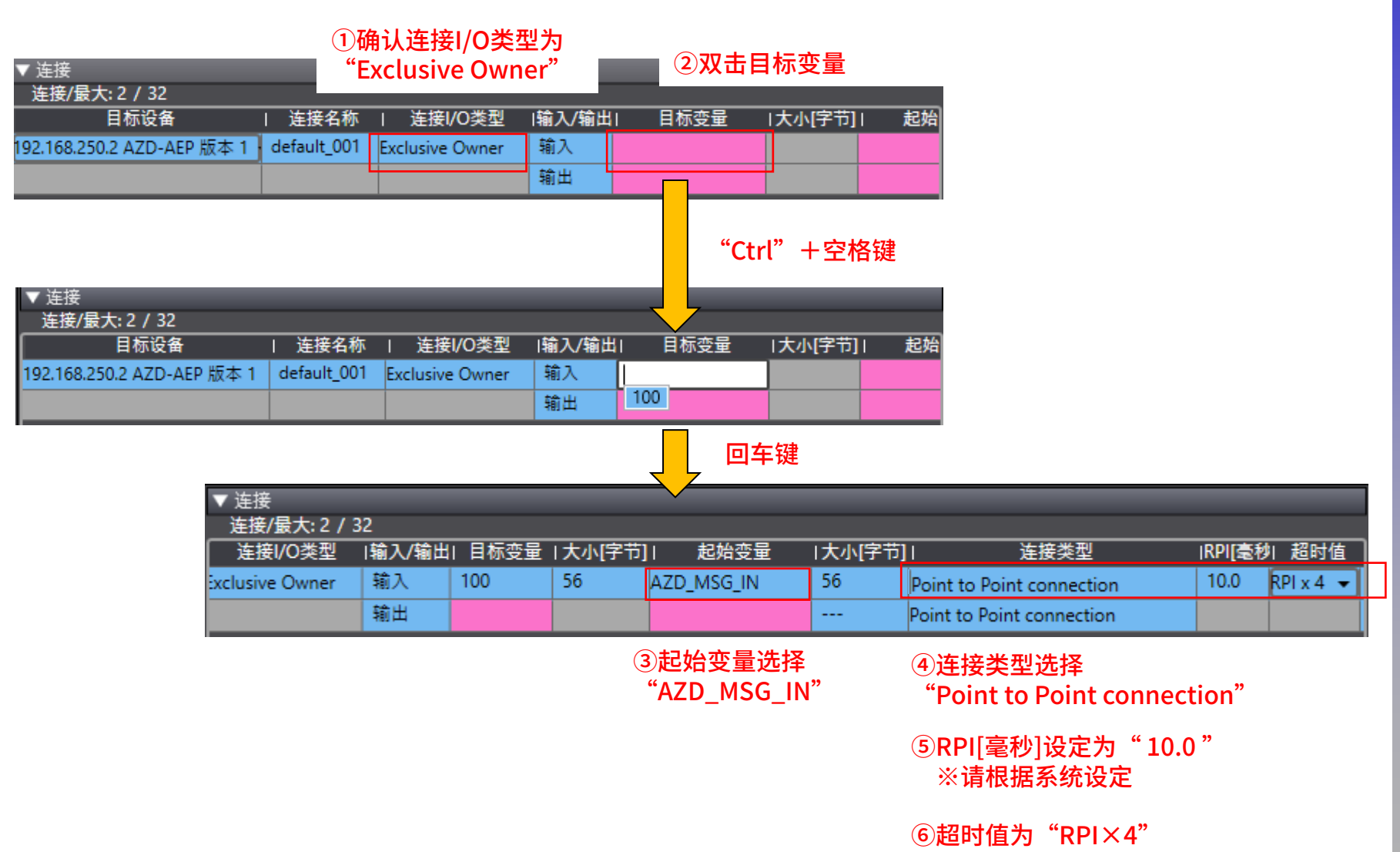

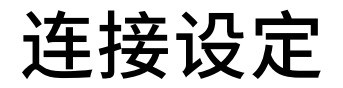

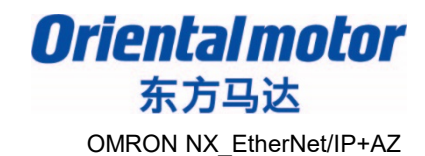

#### 使用同样步骤,进行"输出"设定。

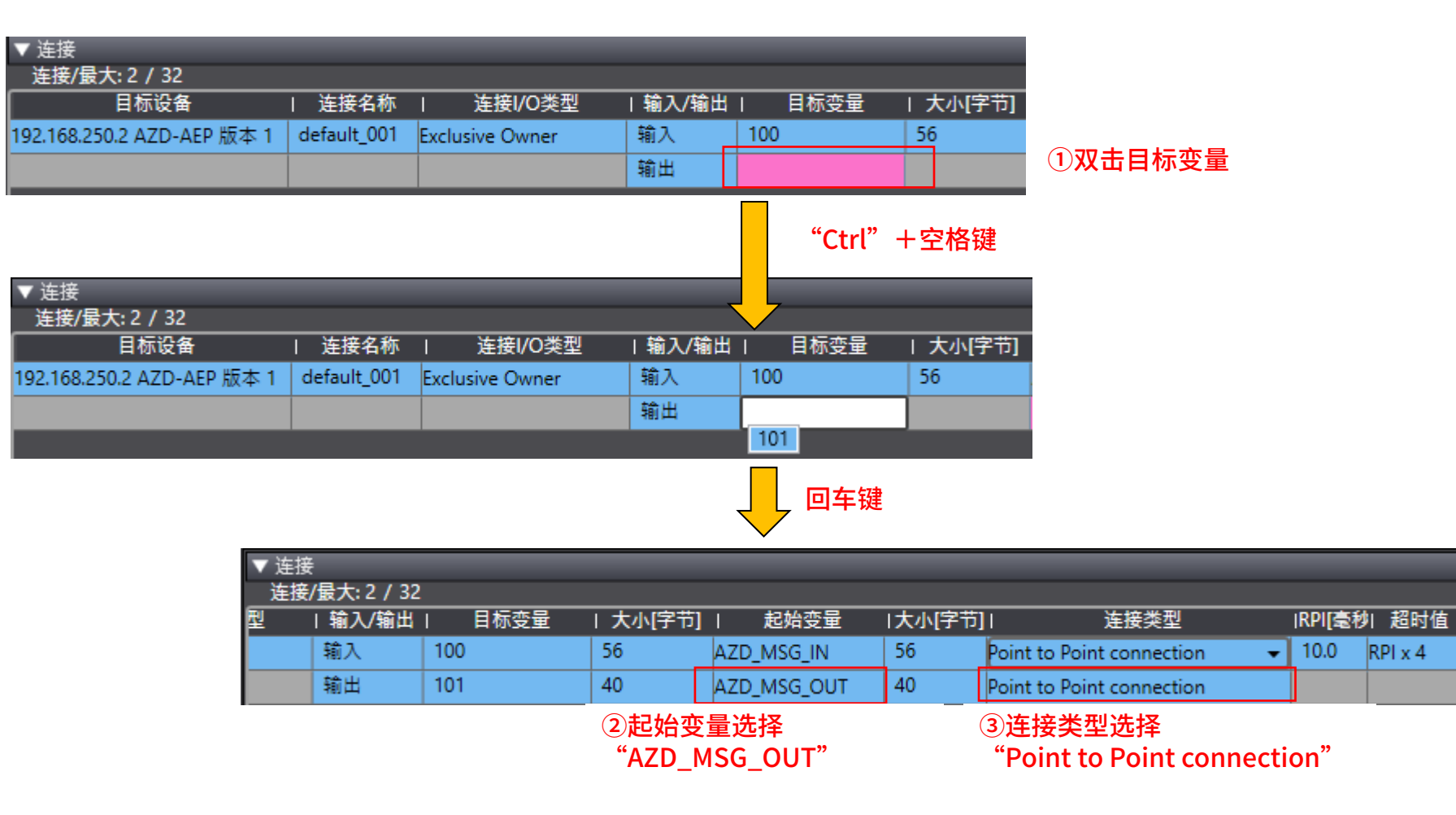

Orientalmotor 东方马达 OMRON NX EtherNet/IP+AZ

#### 打开控制器和AZ驱动器的电源。执行"检查所有程序"。

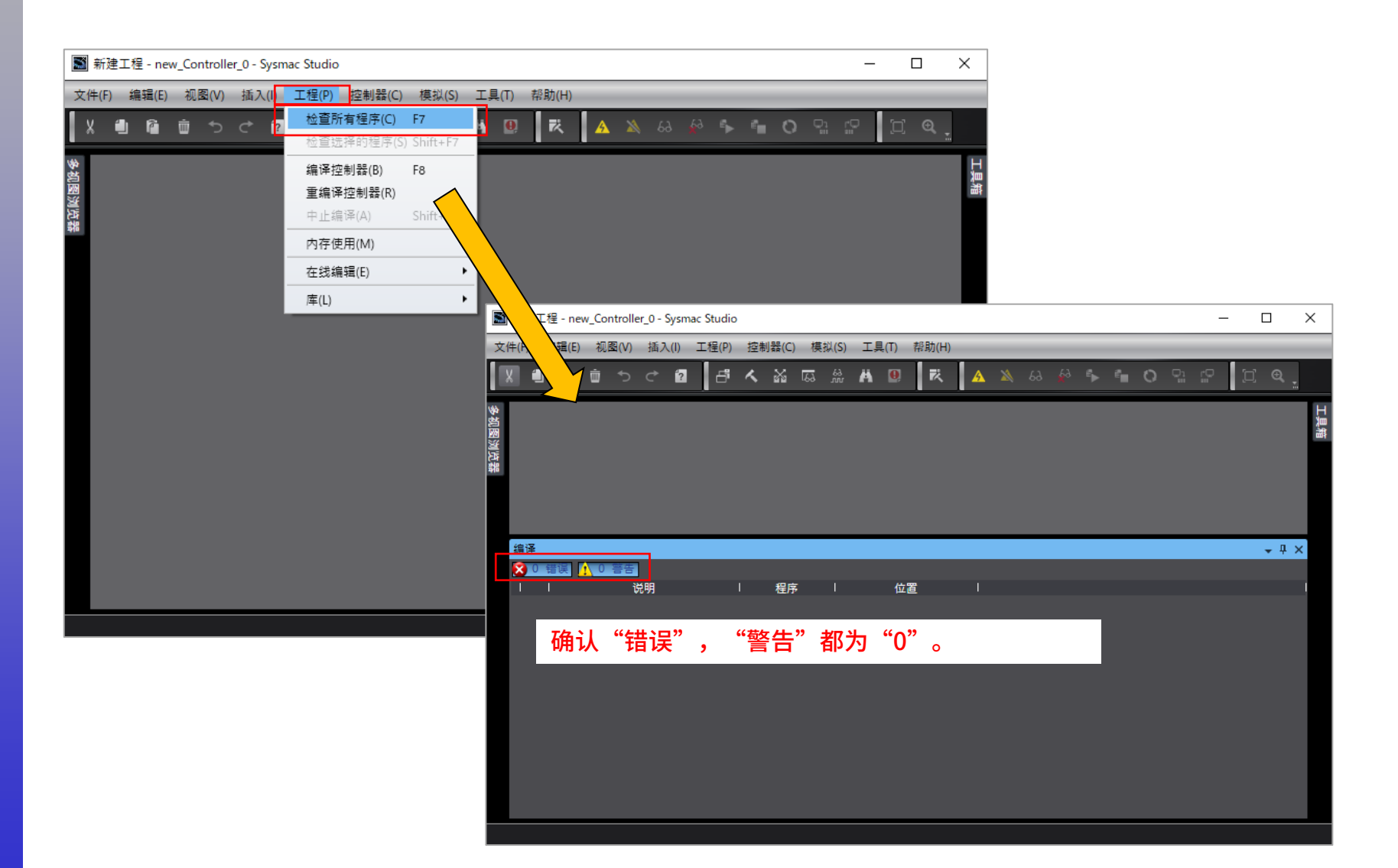

Orientalmotor 东方马达 OMRON NX EtherNet/IP+AZ

#### 执行"重编译控制器"。

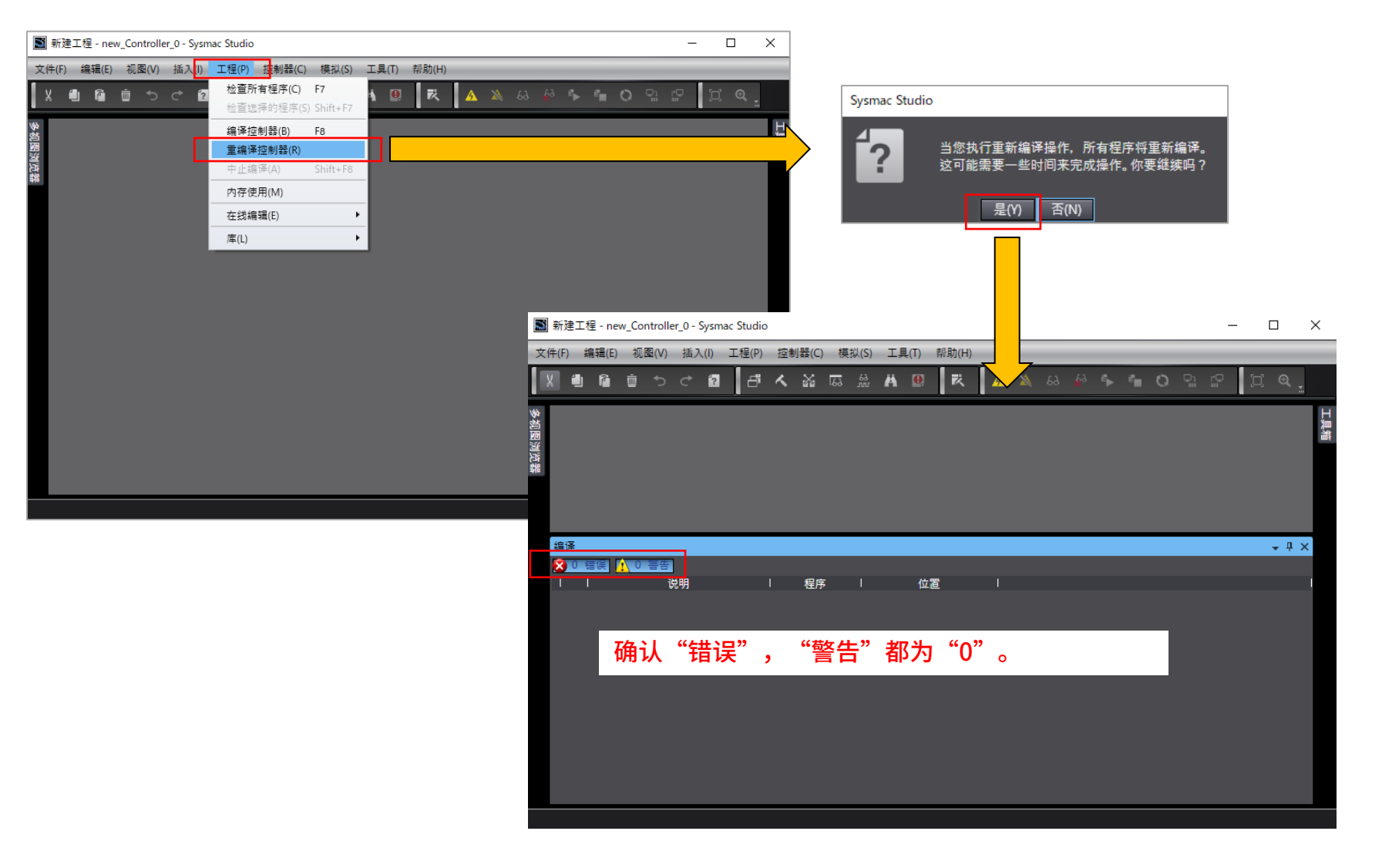

设定控制器的连接方法。

#### ■设定电脑配适器的IP地址。

#### Windows10 设定例

打开"控制面板"→"网络和共享中心"。

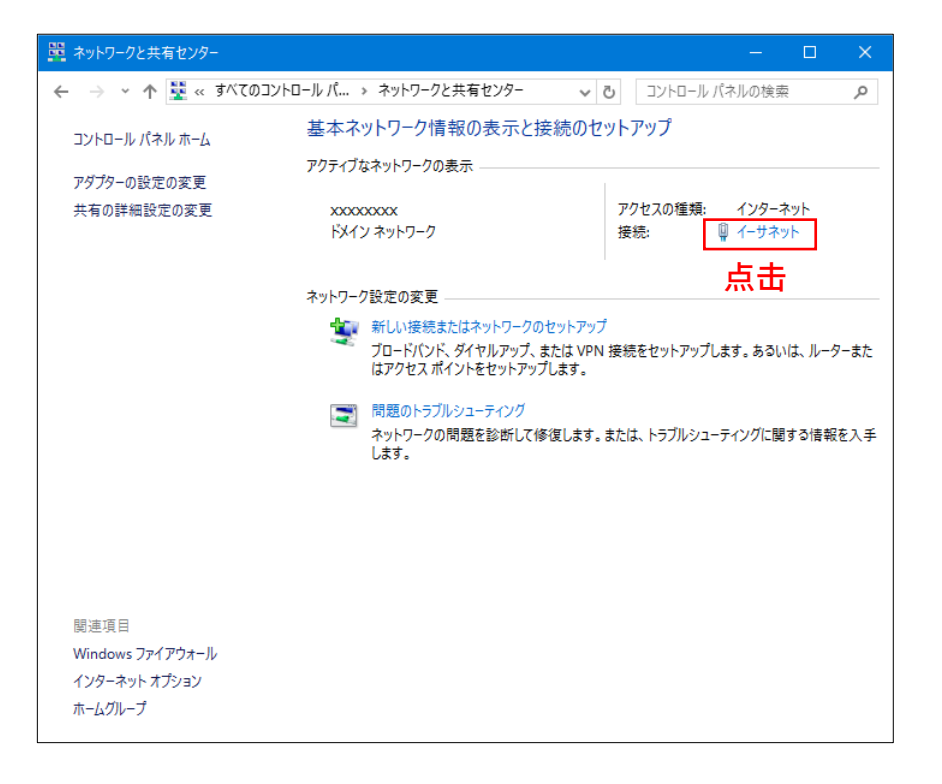

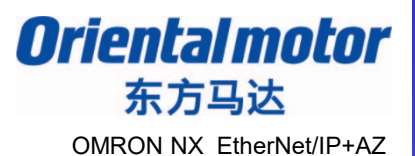

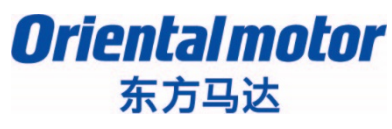

OMRON NX\_EtherNet/IP+AZ

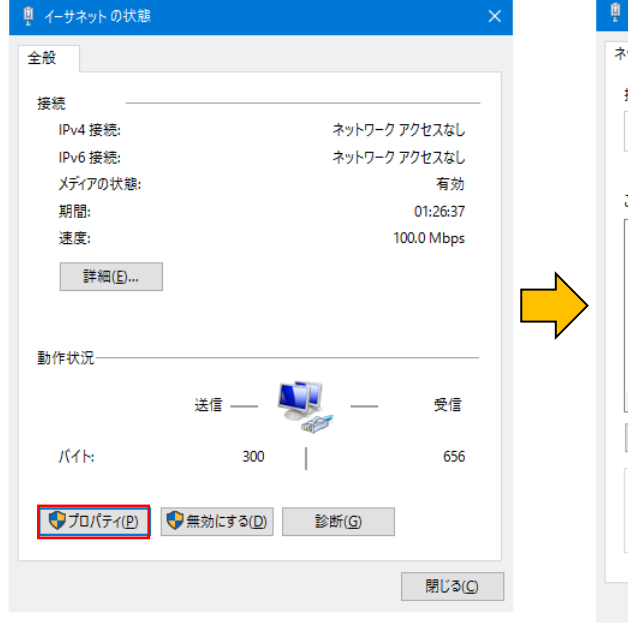

|                                               |                                                                                                    | 構成( <u>C</u> )                                      |  |
|-----------------------------------------------|----------------------------------------------------------------------------------------------------|-----------------------------------------------------|--|
| この接続は次の項目を                                    | 使用します( <u>O</u> ):                                                                                                   |                                                     |  |
|                                               | ットリーク用ファイルとプリンタ-<br>et Driver (NPCAP)<br>スケジューラ<br>DP プロトコル ドライパー<br>プロトコル パーション 4 (TCP/)<br>opology Discovery Mappe | -共有<br>Pv4)<br>er I/O Driver                        |  |
| インストール(№)…<br>- 説明<br>伝送制御プロトコル<br>ネットワーク間の通( | 削除(U)<br>/インターネット プロトコル。相<br>言を提供する、既定のワイドコ                                                                          | プロパティ( <u>R</u> )<br>互接続されたさまざまな<br>Lリア ネットワーク プロトコ |  |

| 全般                                                                                                   |                                |  |  |  |  |  |
|----------------------------------------------------------------------------------------------------|--------------------------------|--|--|--|--|--|
| ネットワークでこの機能がサポートされている場合は、IP 設定を自動的に取得することがで<br>きます。サポートされていない場合は、ネットワーク管理者に適切な IP 設定を問い合わせて<br>ください。 |                                |  |  |  |  |  |
| ○ IP アドレスを自動的に取得する( <u>O</u> )                                                                       | ○ IP アドレスを自動的に取得する( <u>O</u> ) |  |  |  |  |  |
| ② 次の IP アドレスを使う(S):                                                                                  |                                |  |  |  |  |  |
| IP アドレス( <u>l</u> ):                                                                                 | 192 . 168 . 250 . 100          |  |  |  |  |  |
| サブネット マスク( <u>U</u> ):                                                                               | 255 . 255 . 255 . 0            |  |  |  |  |  |
| デフォルト ゲートウェイ( <u>D</u> ):                                                                            | · · ·                          |  |  |  |  |  |
| ○ DNS サーバーのアドレスを自動的に取得する(B)                                                                          |                                |  |  |  |  |  |
| ● 次の DNS サーバーのアドレスを使う(E):                                                                            |                                |  |  |  |  |  |
| 優先 DNS サーバー( <u>P</u> ):                                                                             |                                |  |  |  |  |  |
| 代替 DNS サーバー( <u>A</u> ):                                                                             | · ·                            |  |  |  |  |  |
| □終了時に設定を検証する(L)                                                                                      | 詳細設定(⊻)                        |  |  |  |  |  |
|                                                                                                    | ОК <b>キ</b> ャンセル               |  |  |  |  |  |
| Į                                                                                                    | ŀ                              |  |  |  |  |  |

インターネット プロトコル バージョン 4 (TCP/IPv4)のプロパティ

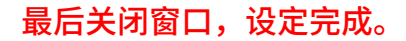

38

东方马达 OMRON NX EtherNet/IP+AZ

**Oriental motor** 

#### ■设定控制器的通信设定。

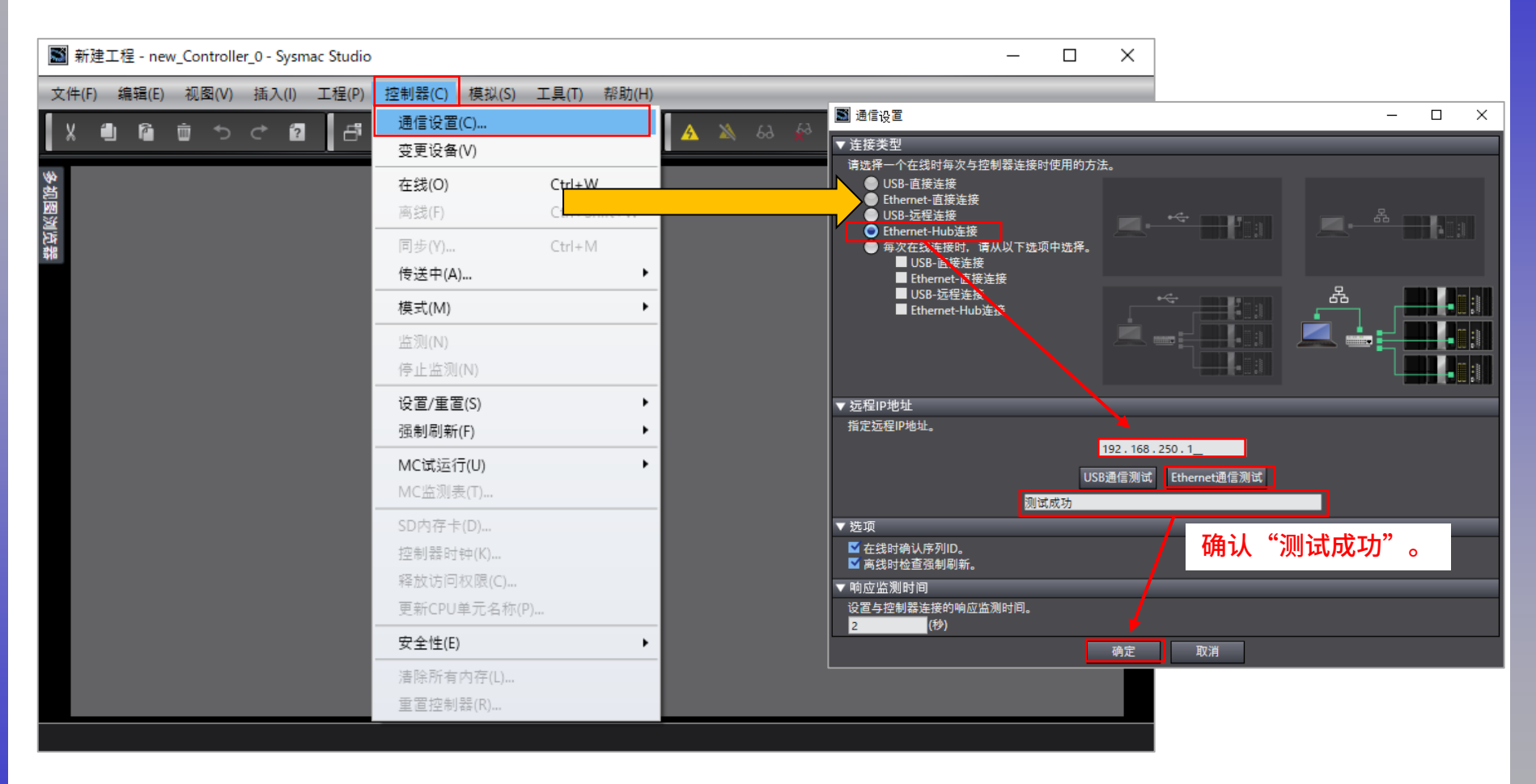

Orientalmotor 东方马达 OMRON NX\_EtherNet/IP+AZ

#### 将控制器改为在线状态。

文

● ● 多视图浏览器

| 新建工程 - new_Controller_0 - Sysmac Studio           | - 🗆 X                                       |                                        |
|---------------------------------------------------|---------------------------------------------|----------------------------------------|
| 件(F) 编辑(E) 视图(V) 插入(I) 工程(P) 控制器(C) 模拟(S) 工具(T) 帮 | <sup>助(H)</sup> ↓显示                         | 内容根据控制器的状态不同而不同。                       |
| く 山 陰 亩 っ c 図 ┃ c<br>支更设备(V)                      | 🗛 🔌 🕹 🏟 🗣 👘 🔿 🖫 🖓 🗍 🏹 🍳 👷 Sysmac Stu        | Idio                                   |
| 在线(O) Ctrl+W                                      |                                             |                                        |
| 周辺(F) Ctrl+Shift-                                 |                                             |                                        |
| 回步(Y) Ctrl+M<br>传送中(A)                            | ●●●●●●●●●●●●●●●●●●●●●●●●●●●●●●●●●●●●●●      | f[new_Controller_0]与为工程的CPU单元名吗? (Y/N) |
| 模式(M)                                             | •                                           | 是(Y) 否(N)                              |
| 监测(N)                                             |                                             |                                        |
| 停止监测(N)                                           |                                             |                                        |
| 设道/重直(S)<br>强制刷新(F)                               |                                             |                                        |
| MC试运行(U)                                          | ▶ ■ 新建工程 - new_Controller_0 - Sysmac Studio | — — X                                  |
| MC监测表(T)                                          | →                                           |                                        |
| SD内存卡(D)                                          |                                             |                                        |
| 控制舔时钾(K)<br>释放访问权限(C)                             |                                             | M 😃 📧 🔺 🕹 🍄 🦆 🖬 O 👖                    |
| 更新CPU单元名称(P)                                      | (W)                                         | 控制器状态 🗸 🕁 📙                            |
| 安全性(E)                                            | ▶ ፼ 显示黄色线。                                  |                                        |
| 清除所有内存(L)                                         |                                             | 在线 9 192.168.250.1<br>FRR/ALM 9 法行進式 準 |
| 里直控制器(R)                                          |                                             |                                        |
|                                                   |                                             | CM                                     |
|                                                   |                                             |                                        |
|                                                   |                                             |                                        |
|                                                   |                                             |                                        |
|                                                   |                                             |                                        |
|                                                   |                                             |                                        |
|                                                   |                                             |                                        |
|                                                   |                                             |                                        |
|                                                   |                                             |                                        |
|                                                   |                                             |                                        |

Orientalmotor 东方马达 OMRON NX EtherNet/IP+AZ

#### 向控制器传送工程数据。

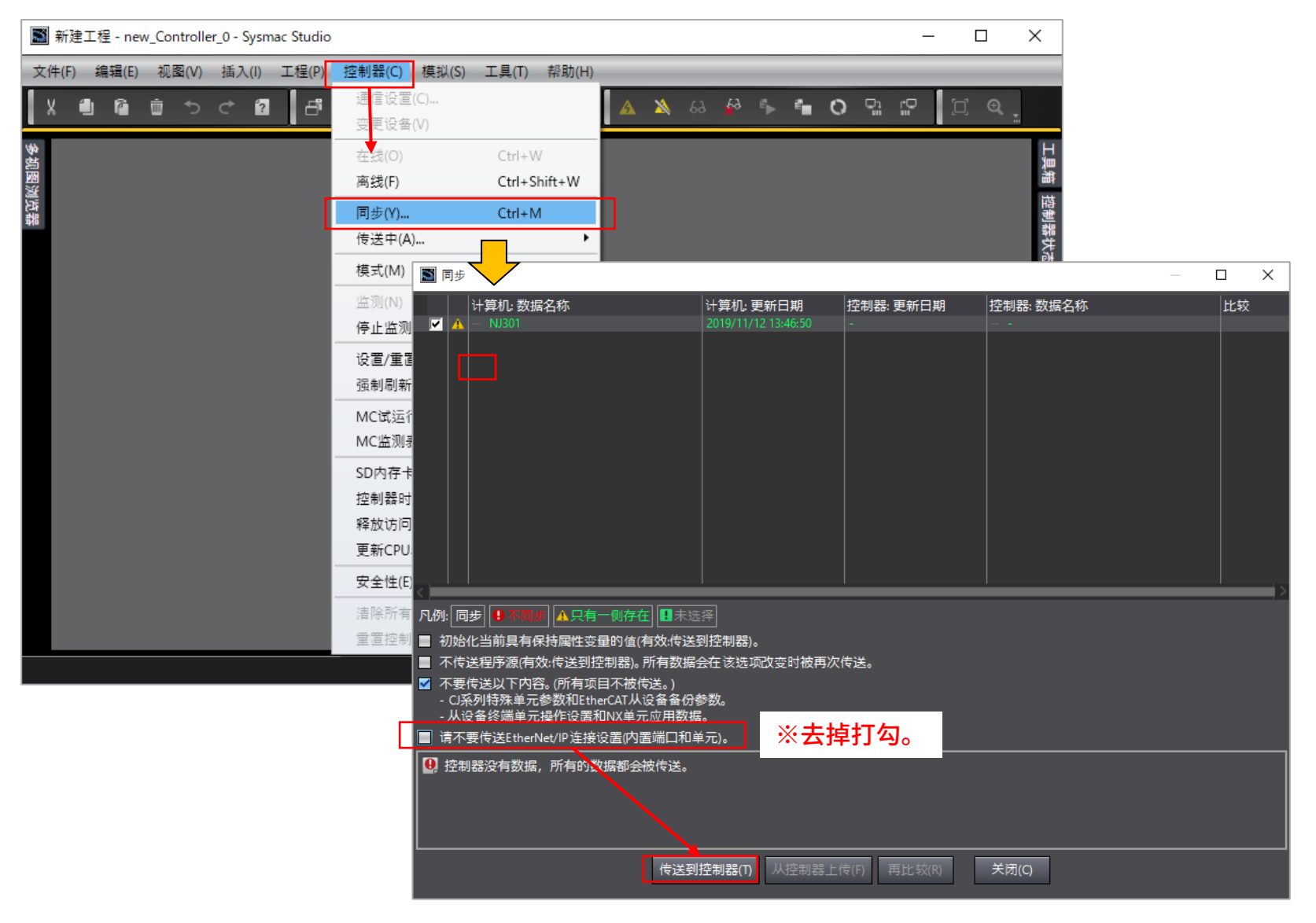

**Oriental motor** 东方马达

OMRON NX\_EtherNet/IP+AZ

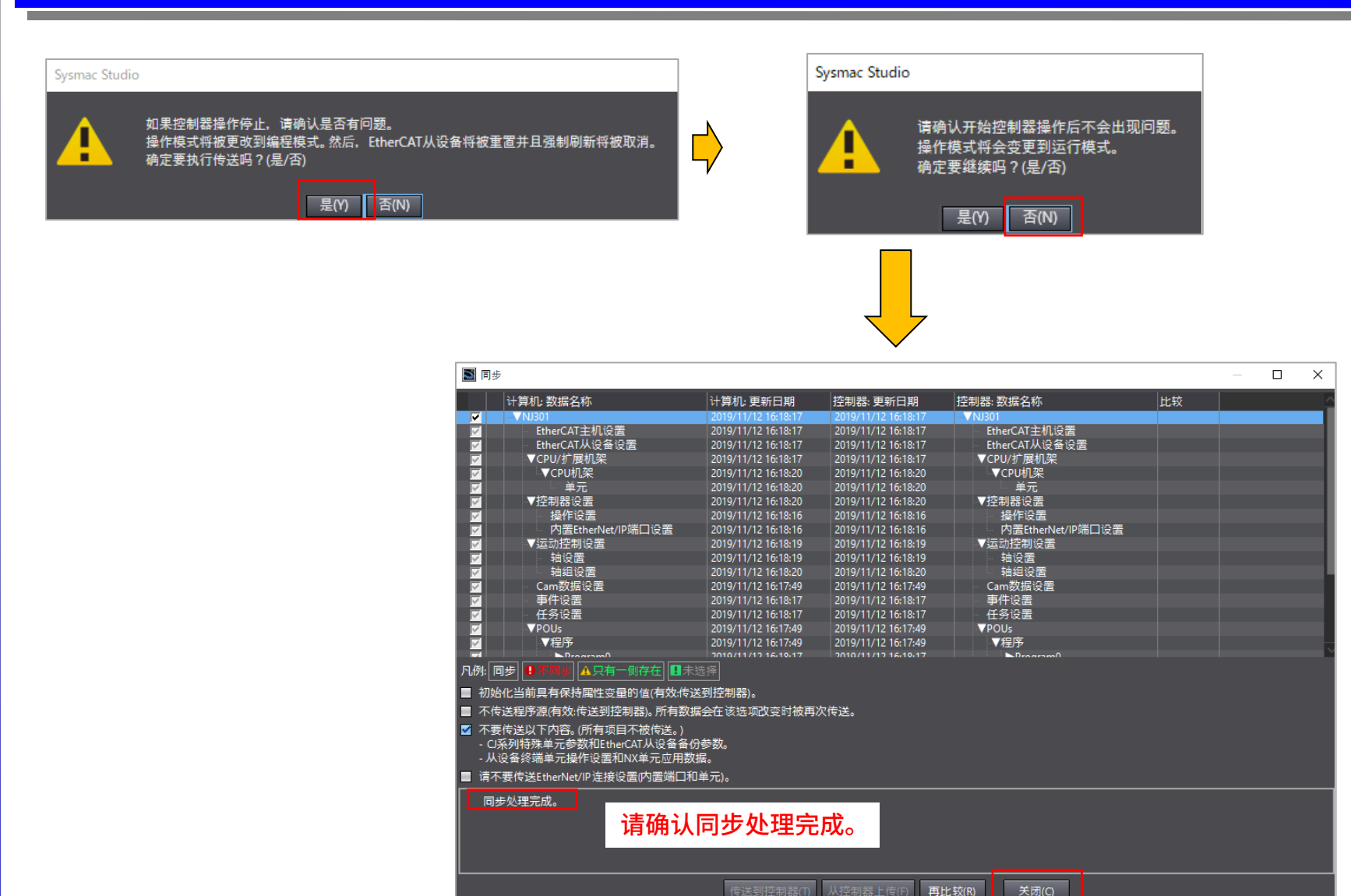

\_\_\_\_

# EtherNet/IP通信确认

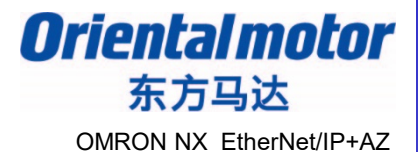

确认EtherNet/IP通信是否成功。

■欧姆龙

通信成功,各个产品的LED指示灯如下。

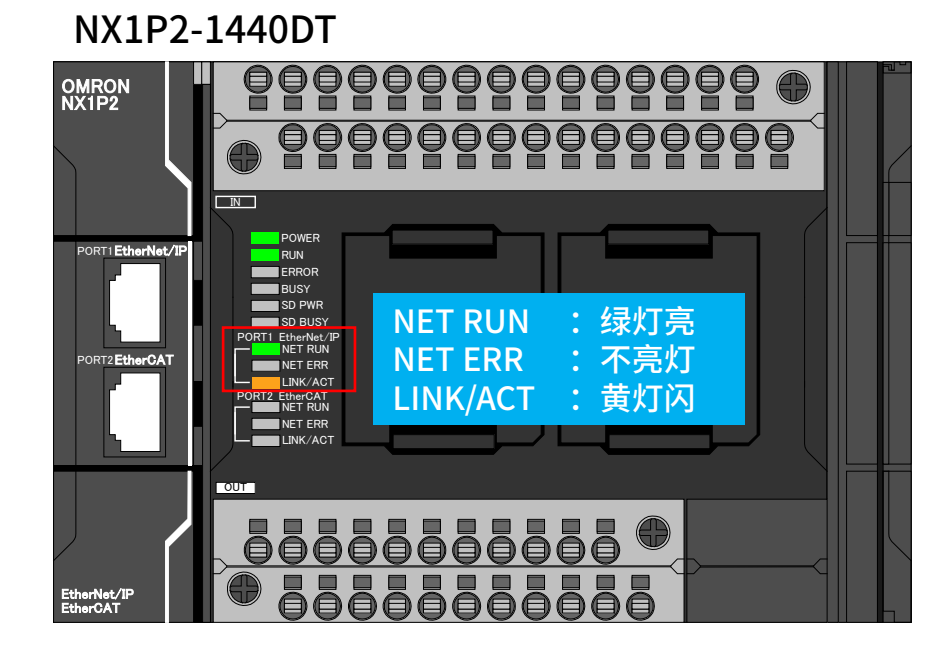

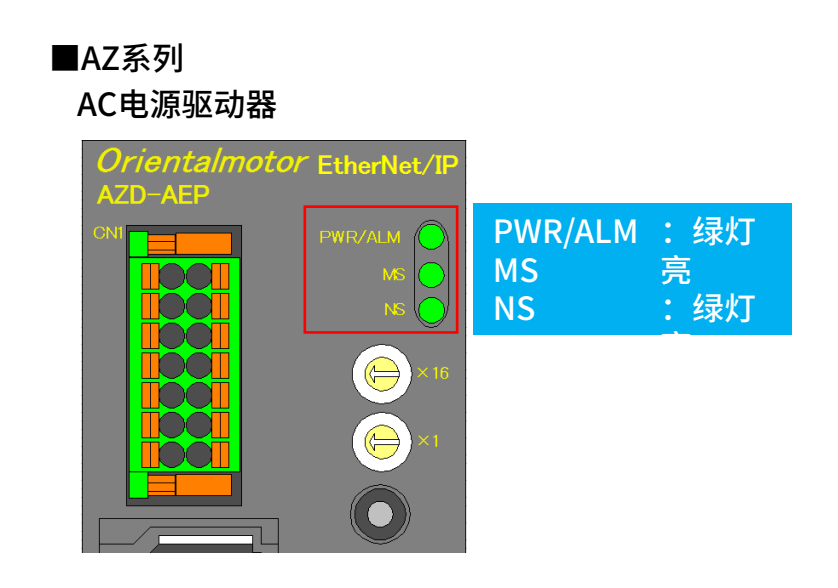

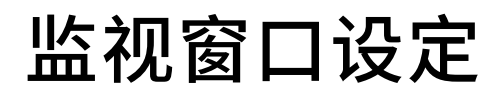

Orientalmotor 东方马达 OMRON NX EtherNet/IP+AZ

#### 在监视窗口登录设备,进行试运转。

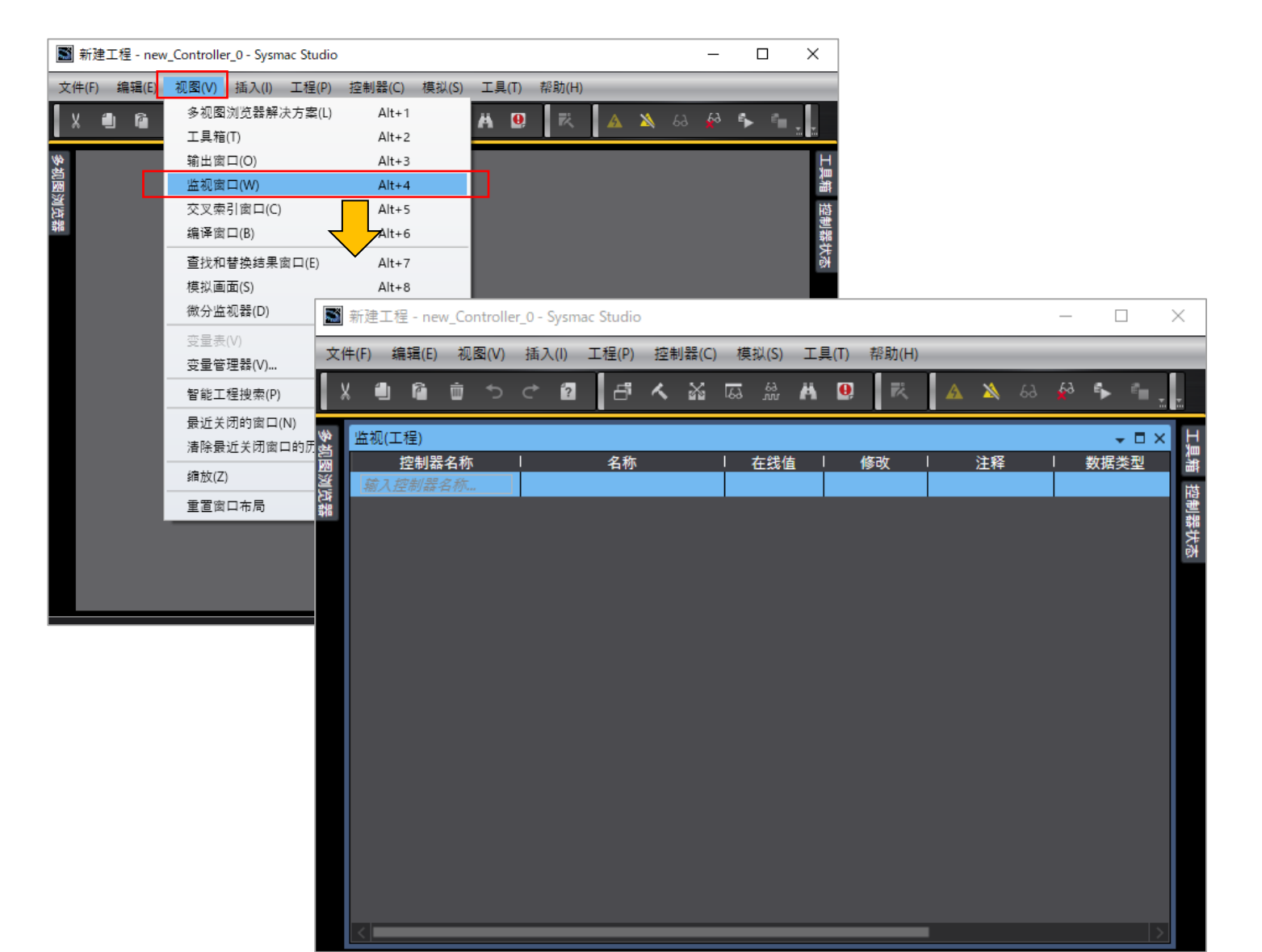

## 监视窗口设定

Orientalmotor 东方马达 OMRON NX EtherNet/IP+AZ

#### 登录监视设备。

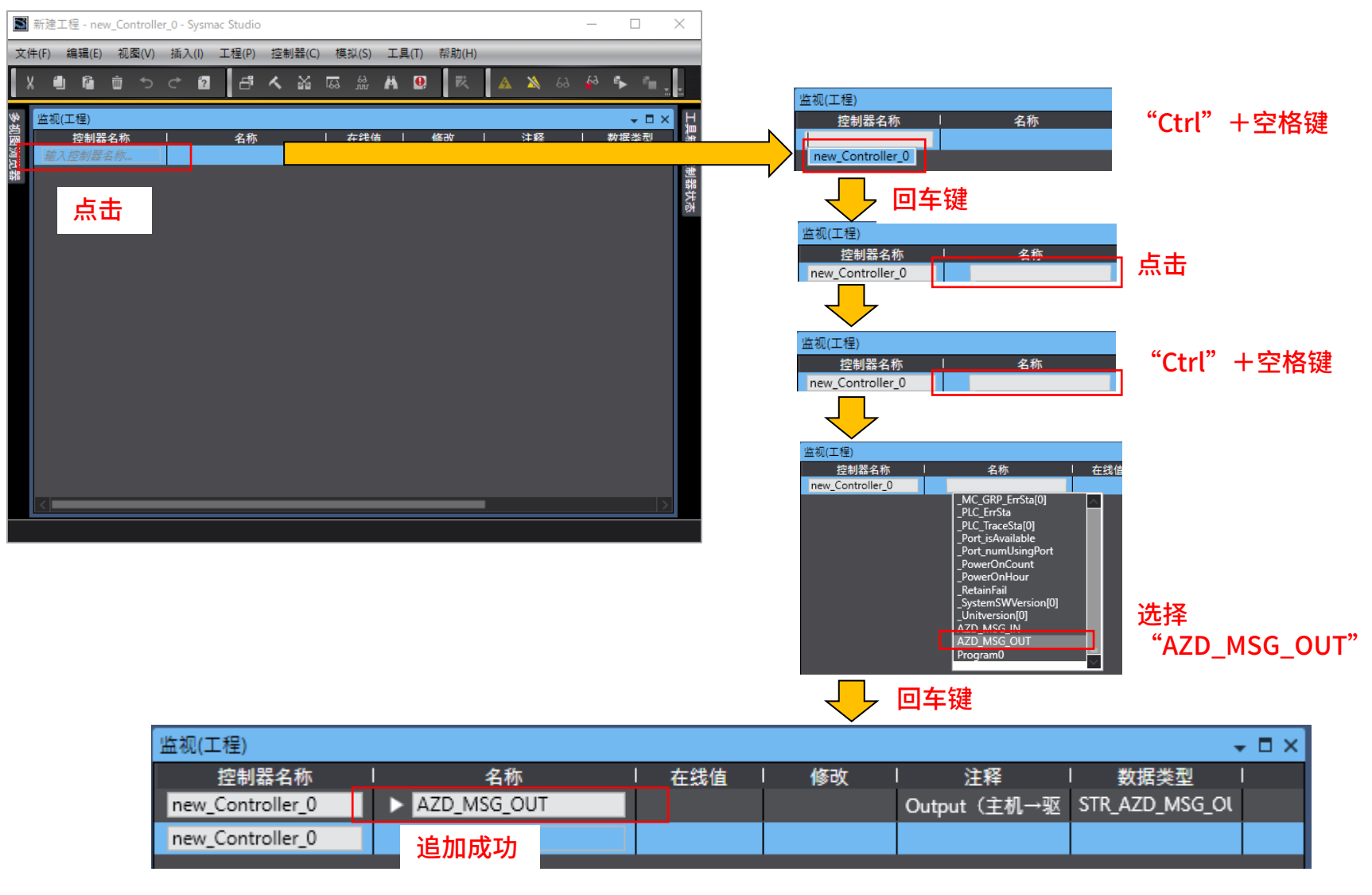

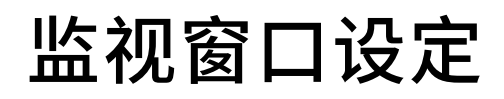

Oriental motor 东方马达 OMRON NX EtherNet/IP+AZ

#### 使用同样步骤,输入"AZD\_MSG\_IN"。

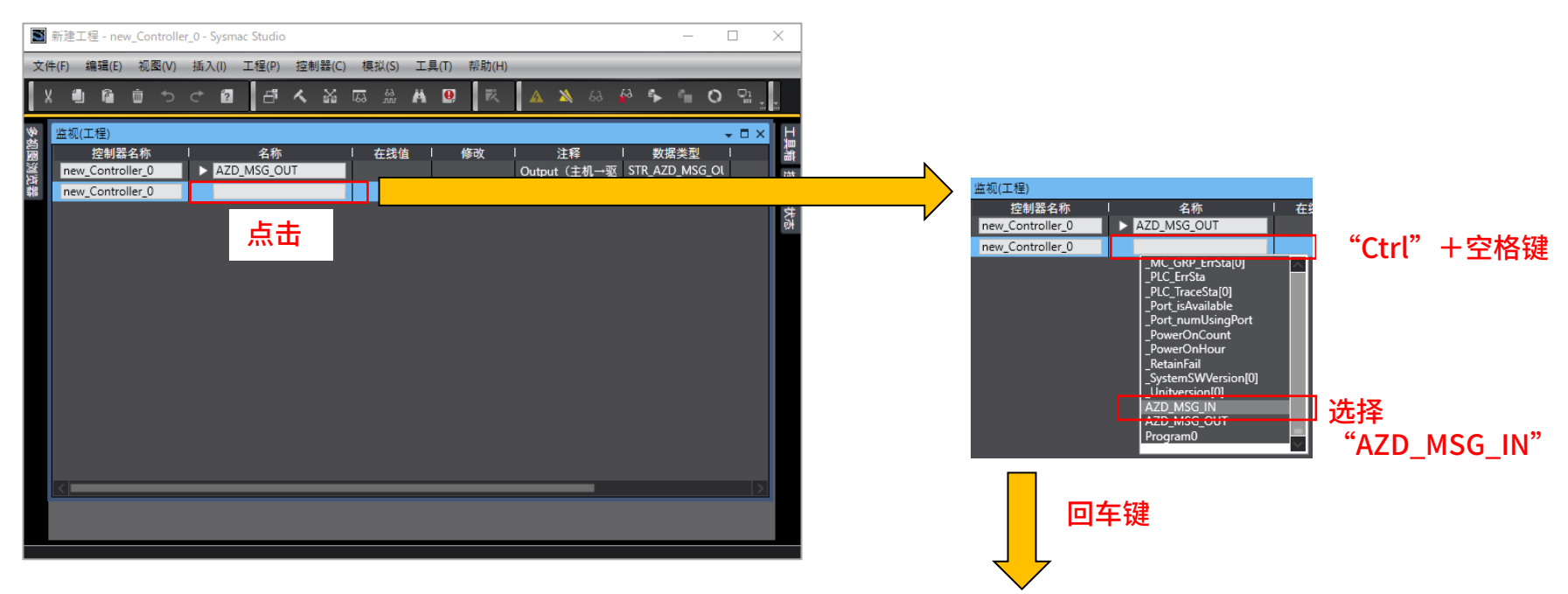

| 监视(工程)           |             |   |    |    |             |                | - 🗆 × |
|------------------|-------------|---|----|----|-------------|----------------|-------|
| 控制器名称            | 名称          | 在 | 浅值 | 修改 | 注释          | 数据类型           | l     |
| new_Controller_0 | AZD_MSG_OUT |   |    |    | Output(主机→驱 | STR_AZD_MSG_OL |       |
| new_Controller_0 | AZD_MSG_IN  |   |    |    | Input(驱动器→主 | STR_AZD_MSG_IN |       |
| new_Controller_0 | 追加成功        |   |    |    |             |                |       |

### 输出信号的确认

Orientalmotor 东方马达 OMRON NX\_EtherNet/IP+AZ

### 使用监视窗口,确认AZ驱动器状态。 例:使用固定I/O(OUT),确认驱动器的输出信号

| 监视(工程)           |                  |          |           |              |                |     | <b>→</b> ₽ ×   |                                       |
|------------------|------------------|----------|-----------|--------------|----------------|-----|----------------|---------------------------------------|
| 控制器名称            | 名称               | │ 在线值    | 修改        | 注释           | 数据类型           | 分配到 | 显示格式 🗠         |                                       |
| new_Controller_0 | AZD_MSG_OUT      |          |           | Output(主机→驱  | STR_AZD_MSG_OL |     |                |                                       |
| new_Controller_0 | AZD_MSG_IN       |          |           | Input(驱动器→主  | STR_AZD_MSG_IN |     |                |                                       |
|                  | ► R_OUT          |          |           | 遥控I/O(R-OUT) | UNI_16ACCESS   |     |                |                                       |
|                  | SEL_NO_R         | 0        |           | 运行数据No选择_F   | INT            |     | Decimal 🔻      |                                       |
|                  | ▼ FIXED_OUT      | ↓        |           | 固定I/O(OUT)   | UNI_16ACCESS   |     |                |                                       |
|                  | ∨ BoolData[0-15] | <b>↓</b> |           |              |                |     |                | ———— 固定I/O(OUT)                       |
|                  | BoolData[0]      | False    | TRUE FALS | SEQ-BSY      | BOOL           |     | Doolean 📼      | ————————————————————————————————————— |
|                  | BoolData[1]      | False    | TRUE FALS | MOVE         | BOOL           |     | Boolean 🔻      | DREEDY                                |
|                  | BoolData[2]      | False    | TRUE FALS | IN-POS       | BOOL           |     | Boolean 🔻      |                                       |
|                  | BoolData[3]      | False    | TRUE FALS | START_R      | BOOL           |     | Boolean 🔻      |                                       |
|                  | BoolData[4]      | True     | TRUE FALS | HOME-END     | BOOL           |     | Boolean 🔻      |                                       |
|                  | BoolData[5]      | True     | TRUE FALS | READY        | POOL           |     | Boolean 🔻      |                                       |
|                  | BoolData[6]      | True     | TRUE FALS | DCMD-RDY     | BOOL           |     | Boolean 🔻      |                                       |
|                  | BoolData[7]      | False    | TRUE FALS | ALM-A        | BOOL           |     | Boolean 🔻      | (9) READI-TIUE                        |
|                  | BoolData[8]      | False    | TRUE FALS | TRIG_R       | BOOL           |     | Boolean 🔻      | <b>业</b> 动器运行准备完成                     |
|                  | BoolData[9]      | False    | TRUE FALS | TRIG-MOVE_R  | BOOL           |     | Boolean 🔻      |                                       |
|                  | BoolData[10]     | True     | TRUE FALS | SET-ERR      | BOOL           |     | Boolean 🔻      |                                       |
|                  | BoolData[11]     | False    | TRUE FALS | EXE-ERR      | BOOL           |     | Boolean 🔻      |                                       |
|                  | BoolData[12]     | False    | TRUE FALS | DCMD-FULL    | BOOL           |     | Boolean 🔻      |                                       |
|                  | BoolData[13]     | False    | TRUE FALS | STOP_R       | BOOL           |     | Boolean 🔻      |                                       |
|                  | BoolData[14]     | False    | TRUE FALS | ETP-MON      | BOOL           |     | Boolean 🔻      |                                       |
|                  | BoolData[15]     | False    | TRUE FALS | TLC          | BOOL           |     | Boolean 🔻      |                                       |
|                  | WordData         | 0000     |           | Input(驱动器→主  | WORD           |     | Hexadecim; 🔻 🗸 |                                       |
|                  |                  |          |           |              |                |     |                |                                       |

※显示情况,根据使用的电动机和驱动器不同而不同。

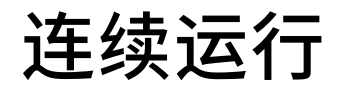

Orientalmotor 东方马达 OMRON NX\_EtherNet/IP+AZ

#### 将固定I/O(IN)的RV-POS设定为"TRUE",电动机朝CCW方向运行。 运行速度为运行数据No.0中设定的速度。(出厂值为1000Hz)

| 监视(工程)           |                  |       |           |             |                |     | <b>→</b> ₽ × |             |
|------------------|------------------|-------|-----------|-------------|----------------|-----|--------------|-------------|
| 控制器名称            | 名称               | 在线值   | 修改        | 注释          | 数据类型           | 分配到 | │ 显示格式 🗠     |             |
| new_Controller_0 | AZD_MSG_OUT      |       |           | Output(主机→驱 | STR_AZD_MSG_OL |     |              |             |
|                  | ► R_IN           |       |           | 遥控I/O(R-IN) | UNI_16ACCESS   |     |              |             |
|                  | SEL_NO           | 0     |           | 运行数据No选择    | INT            |     | Decimal 🔻    |             |
|                  | V FIXED_IN       |       |           | 固定I/O (IN)  | UNI_16ACCESS   |     |              |             |
|                  | ▼ BoolData[0-15] |       |           |             |                |     |              |             |
|                  | BoolData[0]      | False | TRUE FALS | FW-JOG      | BOOL           |     | Poolean ▼    |             |
|                  | BoolData[1]      | False | TRUE FALS | RV-JOG      | BOOL           |     | Boolean 🔻    | — 回足1/0(IN) |
|                  | BoolData[2]      | False | TRUE FALS | RESERVE     | BOOL           |     | Boolean 🔻    |             |
|                  | BoolData[3]      | False | TRUE FALS | START       | BOOL           |     | Boolean 🔻    |             |
|                  | BoolData[4]      | False | TRUE FALS | ZHOME       | BOOL           |     | Boolean 🔻    |             |
|                  | BoolData[5]      | False | TRUE FALS | STOP        | BOOL           |     | Boolean 🔻    |             |
|                  | BoolData[6]      | False | TRUE FALS | FREE        | BOOL           |     | Boolean 🔻    |             |
|                  | BoolData[7]      | False | TRUE FALS | ALM-RST     | BOOL           |     | Boolean 🔻    |             |
|                  | BoolData[8]      | False | TRUE FALS | TRIG        | BOOL           |     | Boolean 🔻    |             |
|                  | BoolData[9]      | False | TRUE FALS | TRIG-MODE   | BOOL           |     | Boolean 🔻    |             |
|                  | BoolData[10]     | False | TRUE FALS | ETO-CLR     | BOOL           |     | Boolean 🔻    |             |
|                  | BoolData[11]     | False | TRUE FALS | RESERVE     | BOOL           |     | Boolean 🔻    |             |
|                  | BoolData[12]     | False | TRUE FALS | FW-JOG-P    | BOOL           |     | Boolean 🔻    |             |
|                  | BoolData[13]     | False | TRUE FALS | RV-JOG-P    | BOOL           |     | Boolean 🔻    |             |
|                  | BoolData[14]     | False | TRUE FALS | FW-POS      | BOOL           |     | Boolean 🔻    |             |
|                  | BoolData[15]     | False | TRUE FALS | RV-POS      | BOOL           |     | Boolean 🔻    |             |
|                  | WordData         | 0000  |           | Output(主机→驱 | WORD           |     | Hexadecim: 🔻 |             |
|                  | DIRECT_OPTYPE    | 0     |           | 直接数据运行 运行   | INT            |     | Decimal 💌 🗸  | 1           |
|                  |                  |       |           |             |                |     |              |             |

↓ 运行:选择 "TRUE"

| BoolData[15] | True  | TRUE FALSE | RV-POS    | BOOL |
|--------------|-------|------------|-----------|------|
|              |       | ↓停止: 逆     | E择"FALSE" |      |
| BoolData[15] | False | TRUE FALSE | RV-POS    | BOOL |

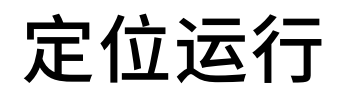

Orientalmotor 东方马达 OMRON NX EtherNet/IP+AZ

演示如何使用驱动器正面的HOME PRESET键,将当前位置设定为"0"。 (此设定的目的是为了可以在之后进行定位运行时,更容易确认电动机是否正常工作。)

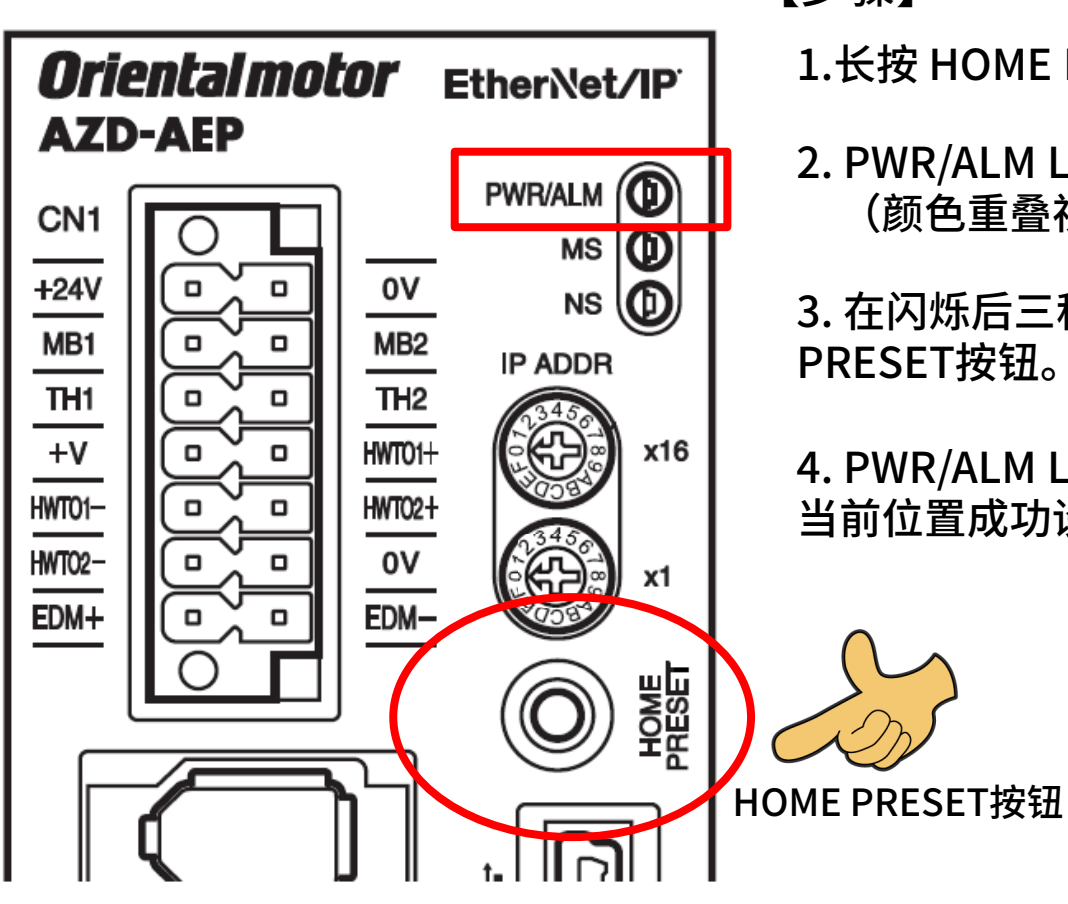

【步骤】

- 1.长按 HOME PRESET按钮一秒。
- 2. PWR/ALM LED的红色和绿色灯同时闪烁。 (颜色重叠视觉上为橘色。)
- 3. 在闪烁后三秒以内,重新再按一下HOME PRESET按钮。

4. PWR/ALM LED设定为绿灯(不闪烁)。 当前位置成功设定为"0"。

Orientalmotor 东方马达 OMRON NX EtherNet/IP+AZ

#### 写入运行数据No.0 "位置"信息。

| 监视(工程)           |                  |       |            |              |                |
|------------------|------------------|-------|------------|--------------|----------------|
| 控制器名称            | 名称               | 在线值   | 修改         | 注释           | 数据类型           |
| new_Controller_0 | V AZD_MSG_OUT    |       |            | Output(主机→驱  | STR_AZD_MSG_OU |
|                  | ► R_IN           |       |            | 遥控I/O(R-IN)  | UNI_16ACCESS   |
|                  | SEL_NO           | 0     |            | 运行数据No选择     | INT            |
|                  | FIXED_IN         |       |            | 固定I/O(IN)    | UNI_16ACCESS   |
|                  | DIRECT_OPTYPE    | 0     |            | 直接数据运行 运行    | INT            |
|                  | DIRECT_TPOS      | 0     |            | 直接数据运行 位置    | DINT           |
|                  | DIRECT_TSPD      | 0     |            | 直接数据运行 速度    | DINT           |
|                  | DIRECT_ACC       | 0     |            | 直接数据运行 起动    | DINT           |
|                  | DIRECT_DEC       | 0     |            | 直接数据运行 停止    | DINT           |
|                  | DIRECT_CRNT      | 0     |            | 直接数据运行 运行    | INT            |
|                  | DIRECT_DST       | 0     |            | 直接数据运行 转送    | INT            |
|                  | RESERVE          | 0000  |            | 预约           | WORD           |
|                  | RD_PID           | 0     |            | 读取参数ID       | INT            |
|                  | ▼ WR_REQ         |       | $\bigcirc$ | 入要求          | UNI_16ACCESS   |
|                  | ▼ BoolData[0-15] |       |            |              |                |
|                  | BoolData[0]      | True  | TRUE FALS  | WR-REQ       | BOOL           |
|                  | BoolData[1]      | False | TRUE FALS  | RESERVE      | BOOL           |
|                  | BoolData[2]      | False | TRUE FALS  | RESERVE      | BOOL           |
|                  | BoolData[3]      | False | TRUE FALS  | RESERVE      | BOOL           |
|                  | BoolData[4]      | False | TRUE FALS  | RESERVE      | BOOL           |
|                  | BoolData[5]      | False | TRUE FALS  | RESERVE      | BOOL           |
|                  | BoolData[6]      | False | TRUE FALS  | RESERVE      | BOOL           |
|                  | BoolDatr[7]      | False | TRUE FALS  | RESERVE      | BOOL           |
|                  | Bool[Jata[8]     | False | TRUE FALS  | RESERVE      | BOOL           |
|                  | PoolData[9]      | False | TRUE FALS  | RESERVE      | BOOL           |
|                  | BoolData[10]     | False | TRUE FALS  | RESERVE      | BOOL           |
|                  | BoolData[11]     | False | TRUE FALS  | RESERVE      | BOOL           |
|                  | BoolData[12]     | False | TRUE FALS  | RESERVE      | BOOL           |
|                  | BoolData[13]     | False | TRUE FALS  | RESERVE      | BOOL           |
|                  | BoolData[14]     | False | TRUE FALS  | RESERVE      | BOOL           |
|                  | BoolData[15]     | False | TRUE FALS  | RESERVE      | BOOL           |
|                  | WordData         | 0001  |            | Output (主机→驭 | WORD           |
| 1                | WR_PID           | 3073  | 3073       | 写入参数ID       | INT            |
|                  | WR_DATA          | 5000  | 5000       | 写入数据         | DINT           |

※使用"AZD\_MSG\_OUT"。

①输入"写入参数ID"和"写入数据"
 WR\_PID 3073(运行数据No.0的"位置")
 WR\_DATA 5000(位置5000step)

#### ②设定写入要求。

将WR\_REQ - BoolData[0](WR-REQ)设定为 TRUE。 ※在ON边缘触发执行写入。

Orientalmotor 东方马达 OMRON NX\_EtherNet/IP+AZ

#### 确认写入是否成功。

| 监视(工程)           |              |               |            |              |                |
|------------------|--------------|---------------|------------|--------------|----------------|
| 控制器名称            | 名称           | │ 在线值         | 修改         | 注释           | 数据类型           |
| new_Controller_0 | ▼ AZD_MSG_IN |               |            | Input(驱动器→主  | STR_AZD_MSG_IN |
|                  | ► R_OUT      |               |            | 遥控I/O(R-OUT) | UNI_16ACCESS   |
|                  | SEL_NO_R     | 0             |            | 运行数据No选择_F   | INT            |
|                  | FIXED_OUT    |               |            | 固定I/O(OUT)   | UNI_16ACCESS   |
|                  | ALM          | 0000          |            | 当前警报         | WORD           |
|                  | APOS         | -396175       |            | 检测位置         | DINT           |
|                  | FSPD         | 0             |            | 检测速度         | DINT           |
|                  | CPOS         | -396175       |            | 指令位置         | DINT           |
|                  | TRQ          | -28           |            | 转矩监视         | INT            |
|                  | CTR_CRNT     | 500           |            | CST运行电流      | INT            |
|                  | INFO         | 0000 0000     |            | Information  | DWORD          |
|                  | RESERVE      | 0000          |            | 预约           | WORD           |
|                  | RD_PID_R     | 0             |            | 读取参数ID_R     | INT            |
|                  | ▼ RW_STAT    |               |            | 读取/写入状态      | UNI_16ACCESS   |
|                  | ▼ BoolData[  | )-15]         |            |              |                |
|                  | BoolDa       | ata[0] False  | TF UE FALS | RESERVE      | BOOL           |
|                  | BoolDa       | ata[1] False  | TRUE FALS  | RESERVE      | BOOL           |
|                  | BoolDa       | ita[2] False  | TRUE FALS  | RESERVE      | BOOL           |
|                  | BoolDa       | ita[3] False  | TRUE FALS  | RESERVE      | BOOL           |
|                  | BoolDa       | ita[4] False  | TRUE FALS  | RESERVE      | BOOL           |
|                  | BoolDa       | ata[5] False  | TRUE FALS  | RESERVE      | BOOL           |
|                  | BoolDa       | ita[6] False  | TRUE FALS  | RESERVE      | BOOL           |
|                  | BoolDa       | ita[7] False  |            | RD-ERR       | BOOL           |
|                  | 3 BoolDa     | ita[8] True   | TRUE FALS  | WR-END       | BOOL           |
|                  | BoolDa       | ita[9] False  | TRUE FALS  | SYS-BSY      | BOOL           |
|                  | BoolDa       | ata[10] False | TRUE FALS  | RESERVE      | BOOL           |
|                  | BoolDa       | ta[11] False  | TRUE FALS  | WR-SET-ERR   | BOOL           |
|                  | BoolDa       | ta[12] False  | TRUE FALS  | WR-IF-ERR    | BOOL           |
|                  | BoolDa       | ta[13] False  | TRUE FALS  | WR-NV-ERR    | BOOL           |
|                  | BoolDa       | ata[14] False | TRUE FALS  | WR-EXE-ERR   | BOOL           |
|                  | BoolDa       | ata[15] False | TRUE FALS  | WR-ERR       | BOOL           |

※使用"AZD\_MSG\_IN"。

③确认WR-REQ的应答。 确认RW\_STAT – BoolData[8](WR-END)为"True"。

④将写入要求设定为无效。(参照上一页)将WR\_REQ - BoolData[0](WR-REQ)设定为 "FALSE"。

执行定位运行。

| 监视(工程)           |                  |       |           |             |                |
|------------------|------------------|-------|-----------|-------------|----------------|
| 控制器名称            | 名称               | 在线值   | 修改        | 注释          | 数据类型           |
| new_Controller_0 | AZD_MSG_OUT      |       |           | Output(主机→驱 | STR_AZD_MSG_OU |
|                  | ► R_IN           |       |           | 遥控I/O(R-IN) | UNI_16ACCESS   |
|                  | SEL_NO           | 0     |           | 运行数据No选择    | INT            |
|                  | ▼ FIXED_IN       |       |           | 固定I/O(IN)   | UNI_16ACCESS   |
|                  | ▼ BoolData[0-15] |       |           |             |                |
|                  | BoolData[0]      | False | TRUE FALS | FW-JOG      | BOOL           |
|                  | BoolData[1]      | False | TRUE FALS | RV-JOG      | BOOL           |
|                  | BoolData[2]      | False | TRUE FALS | RESERVE     | BOOL           |
| (                | 5 BoolData[3]    | True  | TRUE FALS | START       | BOOL           |
|                  | BoolData[4]      | False | TRUE FALS | ZHOME       | BOOL           |
|                  | BoolData[5]      | False | TRUE FALS | STOP        | BOOL           |
|                  | BoolData[6]      | False | TRUE FALS | FREE        | BOOL           |
|                  | BoolData[7]      | False | TRUE FALS | ALM-RST     | BOOL           |
|                  | BoolData[8]      | False | TRUE FALS | TRIG        | BOOL           |
|                  | BoolData[9]      | False | TRUE FALS | TRIG-MODE   | BOOL           |
|                  | BoolData[10]     | False | TRUE FALS | ETO-CLR     | BOOL           |
|                  | BoolData[11]     | False | TRUE FALS | RESERVE     | BOOL           |
|                  | BoolData[12]     | False | TRUE FALS | FW-JOG-P    | BOOL           |
|                  | BoolData[13]     | False | TRUE FALS | RV-JOG-P    | BOOL           |
|                  | BoolData[14]     | False | TRUE FALS | FW-POS      | BOOL           |
|                  | BoolData[15]     | False | TRUE FALS | RV-POS      | BOOL           |
|                  | WordData         | 0008  |           | Output(主机→驱 | WORD           |
|                  | DIRECT_OPTYPE    | 0     |           | 直接数据运行 运行   | INT            |

※使用"AZD\_MSG\_OUT"。

⑤执行定位运行。 将FIXED\_IN - BoolData[3](START)设定为"TRUE"。

**Oriental motor** 

东方马达 OMRON NX\_EtherNet/IP+AZ

电动机开始运行后,将其设定为"FALSE"。

### 直接数据运行的方法

Orientalmotor 东方马达 OMRON NX EtherNet/IP+AZ

AZ系列搭载了直接数据运行功能。 直接数据运行是指,可以将"数据写入"与"运行开始"同时进行的模式。 适用于,需要频繁更改位置(移动量)、速度等运行数据,或需要对位置进行微调的用途。

直接数据运行的执行条件可以选择固定I/O(IN)的ON边缘触发(Edge Trigger)或ON水 平触发(Level Trigger)。条件在固定I/O(IN)的TRIG-MODE中选择。 另外,直接数据运行会根据TRIG-MODE的设定,发生意料之外的电动机突然起动等状况。 执行运行时,请多留意。

使用ON边缘触发(Edge Trigger)执行时 →TRIG为ON的同时,开始直接数据运行。

使用ON水平触发(Level Trigger)执行时 → 将TRIG保持在ON的状态。直接数据运行的运行数据被更新的同时,开始直接数据运行。

### 直接数据运行 ON边缘触发(Edge Trigger)

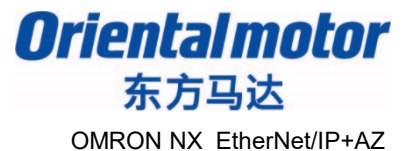

直接数据运行的执行条件可以选择固定I/O(IN)的ON边缘触发( Edge Trigger )或ON水平触 发(Level Trigger) 。条件在固定I/O(IN)的TRIG-MODE中选择。

■使用ON边缘触发(Edge Trigger )执行时

| 监视(工程)               |                  |              |           |                |                |
|----------------------|------------------|--------------|-----------|----------------|----------------|
| 控制器名称                | 名称               | <u> 在</u> 我值 | 修改        | 注释             | 数据类型           |
| new_Controller_0 🗸 🗸 | ZD_MSG_OUT       |              |           | Output(主机→驱动器) | STR_AZD_MSG_OL |
|                      | ► R_IN           |              |           | 遥控I/O(R-IN)    | UNI_16ACCESS   |
|                      | SEL_NO           | 0            |           | 运行数据No选择       | INT            |
|                      | FIXED_IN         |              |           | 固定I/O(IN)      | UNI_16ACCESS   |
|                      | ▼ BoolData[0-15] |              |           |                |                |
|                      | BoolQata[0]      | False        | TRUE FALS | FW-JOG         | BOOL           |
|                      | BoolData[1]      | False        | TRUE FALS | RV-JOG         | BOOL           |
|                      | BoolData[2]      | False        | TRUE FALS | RESERVE        | BOOL           |
|                      | BoolData[3]      | False        | TRUE FALS | START          | BOOL           |
|                      | BoolData[4]      | False        | TRUE FALS | ZHOME          | BOOL           |
|                      | BoolData[5]      | False        | TRUE FALS | STOP           | BOOL           |
|                      | BoolData[6]      | Falst        | TRUE FALS | FREE           | BOOL           |
| i                    | BoolData[7]      | False        | TRUE FALS | ALM-RST        | BOOL           |
| 2                    | BoolData[8]      | True         | TRUE FALS | TRIG           | BOOL           |
|                      | BoolData[9]      | False        | TRUE FALS | TRIG-MODE      | BOOL           |
|                      | BoolData[10]     | False        | TRUE FALS | ETO-CLR        | BOOL           |
|                      | BoolData[11]     | False        | TRUE FALS | RESERVE        | BOOL           |
|                      | BoolData[12]     | False        | TRUE FALS | FW-JOG-P       | BOOL           |
|                      | BoolData[13]     | False        | TRUE FALS | RV-JOG-P       | BOOL           |
|                      | BoolData[14]     | False        | TRUE FALS | FW-POS         | BOOL           |
|                      | BoolData[15]     | False        | TRUE FALS | RV-POS         | BOOL           |
|                      | WordData         | 0100         |           | Output(主机→驱动器) | WORD           |
|                      | DIRECT_OPTYPE    | 2            | 2         | 直接数据运行 运行方式    | INT            |
|                      | DIRECT_TPOS      | 5000         | 5000      | 直接数据运行 位置      | DINT           |
|                      | DIRECT_TSPD      | 1000         | 1000      | 直接数据运行 速度      | DINT           |
|                      | DIRECT_ACC       | 500          | 500       | 直接数据运行 起动/变速斜率 | DINT           |
|                      | DIRECT_DEC       | 500          | 500       | 直接数据运行 停止斜率    | DINT           |
|                      | DIRECT_CRNT      | 1000         | 1000      | 直接数据运行 运行电流    | INT            |
|                      | DIRECT_DST       | 0            |           | 直接数据运行 转送端     | INT            |
|                      | RESERVE          | 0000         |           | 预约             | WORD           |

※使用"AZD\_MSG\_OUT"。

①输入直接数据运行的数据。 DIRECT OPTYPE 2(相对定位运行) DIRECT TPOS 5000(位置5000step) DIRECT\_TSPD 1000(速度1000Hz) 500(起动/变速斜率 DIRECT ACC 0.5 kHz/s) DIRECT DEC 500(停止斜率0.5kHz/s) 1000(运行电流100.0%) DIRECT CRNT ②执行直接数据运行。 将FIXED IN - BoolData[8](TRIG)设定为 "TRUE" 。 电动机开始运行后,将其设定为"FALSE"。

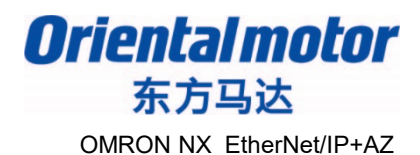

■使用ON水平触发(Level Trigger)执行时 说明如何将直接数据反映触发设定为"位置",执行直接数据运行的方法。 将直接数据反映触发设定为"位置"。

| 监视(工程)           |                  |       |           |                |                |
|------------------|------------------|-------|-----------|----------------|----------------|
| 控制器名称            | 名称               | 在线值   | 修改        | 注释             | 数据类型           |
| new_Controller_0 | AZD_MSG_OUT      |       |           | Output(主机→驱动器) | STR_AZD_MSG_OU |
|                  | ► R_IN           |       | _         | 遥控I/O(R-IN)    | UNI_16ACCESS   |
|                  | SEL_NO           | 0     |           | 运行数据No选择       | INT            |
|                  | FIXED_IN         |       |           | 固定I/O(IN)      | UNI_16ACCESS   |
|                  | DIRECT_OPTYPE    | 0     |           | 直接数据运行 运行方式    | INT            |
|                  | DIRECT_TPOS      | 0     |           | 直接数据运行 位置      | DINT           |
|                  | DIRECT_TSPD      | 0     |           | 直接数据运行 速度      | DINT           |
|                  | DIRECT_ACC       | 0     |           | 直接数据运行 起动/变速斜率 | DINT           |
|                  | DIRECT_DEC       | 0     |           | 直接数据运行 停止斜率    | DINT           |
|                  | DIRECT_CRNT      | 0     |           | 直接数据运行 运行电流    | INT            |
|                  | DIRECT_DST       | 0     |           | 直接数据运行 转送端     | INT            |
|                  | RESERVE          | 0000  |           | 预约             | WORD           |
|                  | RD_PID           | 0     |           | 读取参数ID         | INT            |
|                  | ▼ WR_REQ         |       | (2) $(4)$ | 写入要求           | UNI_16ACCESS   |
|                  | ▼ BoolData[0-15] |       |           | _              |                |
|                  | BoolData[0]      | True  | TRUE FALS | WR-REQ         | BOOL           |
|                  | BoolData[1]      | False | TRUE FALS | RESERVE        | BOOL           |
|                  | BoolData[2]      | False | TRUE FALS | RESERVE        | BOOL           |
|                  | BoolData[3]      | Fa/se | TRUE FALS | RESERVE        | BOOL           |
|                  | BoolData[4]      | False | TRUE FALS | RESERVE        | BOOL           |
|                  | BoolData[5]      | False | TRUE FALS | RESERVE        | BOOL           |
|                  | BoolData[6]      | False | TRUE FALS | RESERVE        | BOOL           |
|                  | BoolDrta[7]      | False | TRUE FALS | RESERVE        | BOOL           |
|                  | Bor (Data[8]     | False | TRUE FALS | RESERVE        | BOOL           |
|                  | soolData[9]      | False | TRUE FALS | RESERVE        | BOOL           |
|                  | BoolData[10]     | False | TRUE FALS | RESERVE        | BOOL           |
|                  | BoolData[11]     | False | TRUE FALS | RESERVE        | BOOL           |
|                  | BoolData[12]     | False | TRUE FALS | RESERVE        | BOOL           |
|                  | BoolData[13]     | False | TRUE FALS | RESERVE        | BOOL           |
|                  | BoolData[14]     | False | TRUE FALS | RESERVE        | BOOL           |
|                  | BoolData[15]     | False | TRUE FALS | RESERVE        | BOOL           |
|                  | WordData         | 0001  |           | Output(主机→驱动器) | WORD           |
|                  | WR_PID           | 24852 | 24852     | 写入参数ID         | INT            |
|                  | WR_DATA          | -5    | -5        | 写入数据           | DINT           |

※使用 "AZD\_MSG\_OUT"。
①输入 "写入参数ID"和 "写入数据"。
WR\_PID 24852(直接数据运行反映触发)
WR\_DATA -5(位置)

②设定写入要求。
 将WR\_REQ - BoolData[0](WR-REQ) 设定为
 "TRUE"。
 ※在ON边缘触发执行写入。

### 确认写入是否成功。

| 监视(工程)           |                  |           |           |               |                |
|------------------|------------------|-----------|-----------|---------------|----------------|
| 控制器名称            | 名称               | │ 在线值     | 修改        | 注释            | 数据类型           |
| new_Controller_0 | AZD_MSG_IN       | 1         |           | Input(驱动器→主机) | STR_AZD_MSG_IN |
|                  | ► R_OUT          |           |           | 遥控I/O(R-OUT)  | UNI_16ACCESS   |
|                  | SEL_NO_R         | 0         |           | 运行数据No选择_R    | INT            |
|                  | FIXED_OUT        |           |           | 固定I/O(OUT)    | UNI_16ACCESS   |
|                  | ALM              | 0000      |           | 当前警报          | WORD           |
|                  | APOS             | -386175   |           | 检测位置          | DINT           |
|                  | FSPD             | 0         |           | 检测速度          | DINT           |
|                  | CPOS             | -386175   |           | 指令位置          | DINT           |
|                  | TRQ              | -19       |           | 转矩监视          | INT            |
|                  | CTR_CRNT         | 500       |           | CST运行电流       | INT            |
|                  | INFO             | 0000 0000 |           | Information   | DWORD          |
|                  | RESERVE          | 0000      |           | 预约            | WORD           |
|                  | RD_PID_R         | 0         |           | 读取参数ID_R      | INT            |
|                  | ▼ RW_STAT        |           |           | 读取/写入状态       | UNI_16ACCESS   |
|                  | ▼ BoolData[0-15] |           |           |               |                |
|                  | BoolData[0]      | False     | TRUE FALS | RESERVE       | BOOL           |
|                  | BoolData[1]      | False     | TRUE FALS | RESERVE       | BOOL           |
|                  | BoolData[2]      | False     | TRUE FALS | RESERVE       | BOOL           |
|                  | BoolData[3]      | False     | TRUE FALS | RESERVE       | BOOL           |
|                  | BoolData[4]      | False     | TRUE FALS | RESERVE       | BOOL           |
|                  | BoolData[5]      | False     | TRUE FALS | RESERVE       | BOOL           |
|                  | BoolData[6]      | False     | TRUE FALS | RESERVE       | BOOL           |
|                  | BoolData[7]      | False 🔸   | TRUE FALS | RD-ERR        | BOOL           |
|                  | 3 BoolData[8]    | True      | TRUE FALS | WR-END        | BOOL           |
|                  | BoolData[9]      | False     | TRUE FALS | SYS-BSY       | BOOL           |
|                  | BoolData[10]     | False     | TRUE FALS | RESERVE       | BOOL           |
|                  | BoolData[11]     | False     | TRUE FALS | WR-SET-ERR    | BOOL           |
|                  | BoolData[12]     | False     | TRUE FALS | WR-IF-ERR     | BOOL           |
|                  | BoolData[13]     | False     | TRUE FALS | WR-NV-ERR     | BOOL           |
|                  | BoolData[14]     | False     | TRUE FALS | WR-EXE-ERR    | BOOL           |
|                  | BoolData[15]     | False     | TRUE FALS | WR-ERR        | BOOL           |
|                  | WordData         | 0100      |           | Input(驱动器→主机) | WORD           |
|                  | WR_PID_R         | 24852     |           | 写入参数ID_R      | INT            |

Orientalmotor 东方马达 OMRON NX EtherNet/IP+AZ

※使用"AZD\_MSG\_IN"。

③确认WR-REQ的应答情况。 确认"RW\_STAT – BoolData[8](WR-END)"是 否为"True"。

④将写入要求设定为无效。(参照前一页)
 将 "WR\_REQ – BoolData[0](WR-REQ)"设定为
 "FALSE"。

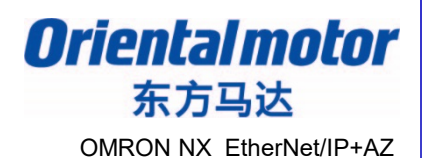

#### 输入直接数据运行的数据,将TRIG\_MODE设定为"水平触发"。

| 渔祝(工程)           |                  |         |           |                |                |
|------------------|------------------|---------|-----------|----------------|----------------|
| 控制器名称            | 名称               | │ 在线值 │ | 修改        | 注释             | 数据类型           |
| new_Controller_0 | AZD_MSG_OUT      |         |           | Output(主机→驱动器) | STR_AZD_MSG_OU |
|                  | ► R_IN           |         |           | 遥控I/O(R-IN)    | UNI_16ACCESS   |
|                  | SEL_NO           | 0       |           | 运行数据No选择       | INT            |
|                  | ▼ FIXED_IN       |         |           | 固定I/O(IN)      | UNI_16ACCESS   |
|                  | ▼ BoolData[0-15] |         |           |                |                |
|                  | Boo Data[0]      | False   | TRUE FALS | FW-JOG         | BOOL           |
|                  | BoolData[1]      | False   | TRUE FALS | RV-JOG         | BOOL           |
|                  | BoolData[?]      | False   | TRUE FALS | RESERVE        | BOOL           |
|                  | BoolData[3]      | False   | TRUE FALS | START          | BOOL           |
|                  | BoolData[4]      | False   | TRUE FALS | ZHOME          | BOOL           |
|                  | BoolData[5]      | False   | TRUE FALS | STOP           | BOOL           |
|                  | BoolData[6]      | False   | TRUE FALS | FREE           | BOOL           |
|                  | BoolData[7]      | False   | TRUE FALS | ALM-RST        | BOOL           |
|                  | BoolData[8]      | False 🎽 | TRUE FALS | TRIG           | BOOL           |
| 2                | BoolData[9]      | True    | TRUE FALS | TRIG-MODE      | BOOL           |
|                  | BoolData[10]     | False   | TRUE FALS | ETO-CLR        | BOOL           |
|                  | BoolData[11]     | False   | TRUE FALS | RESERVE        | BOOL           |
|                  | BoolData[12]     | False   | TRUE FALS | FW-JOG-P       | BOOL           |
|                  | BoolData[13]     | False   | TRUE FALS | RV-JOG-P       | BOOL           |
|                  | BoolData[14]     | False   | TRUE FALS | FW-POS         | BOOL           |
|                  | BoolData[15]     | False   | TRUE FALS | RV-POS         | BOOL           |
|                  | WordData         | 0200    |           | Output(主机→驱动器) | WORD           |
|                  | DIRECT_OPTYPE    | 0       | 2         | 直接数据运行 运行方式    | INT            |
|                  | DIRECT_TPOS      | 0       | 5000      | 直接数据运行 位置      | DINT           |
|                  | DIRECT_TSPD      | 0       | 1000      | 直接数据运行 速度      | DINT           |
|                  | DIRECT_ACC       | 0       | 500       | 直接数据运行 起动/变速斜率 | DINT           |
|                  | DIRECT_DEC       | 0       | 500       | 直接数据运行 停止斜率    | DINT           |
|                  | DIRECT_CRNT      | 0       | 1000      | 直接数据运行 运行电流    | INT            |
|                  | DIRECT_DST       | 0       |           | 直接数据运行 转送端     | INT            |
|                  | RESERVE          | 0000    |           | 预约             | WORD           |
|                  | RD_PID           | 0       |           | 读取参数ID         | INT            |

※使用"AZD\_MSG\_OUT"。

| 〕<br>输入直接数据运行 | <b>亍的数据</b> 。     |
|---------------|-------------------|
| IRECT_OPTYPE  | 2(相对定位)           |
| IRECT_TPOS    | 5000(位置5000step)  |
| IRECT_TSPD    | 1000(速度1000Hz)    |
| IRECT_ACC     | 500(起动/变速斜率       |
| .5kHz/s)      |                   |
| DIRECT_DEC    | 500(停止斜率0.5kHz/s) |
| DIRECT_CRNT   | 1000(运行电流100.0%)  |

②将TRIG-MODE设定为"水平触发"。 将"FIXED\_IN – BoolData[9](TRIG-MODE)" 设定为"TRUE"。

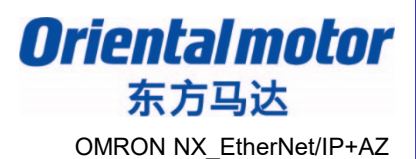

#### 执行直接数据运行。

| 监视(工程)           |                  |       |           |                |                |  |  |  |
|------------------|------------------|-------|-----------|----------------|----------------|--|--|--|
| 控制器名称            | 名称               | - 在线值 | 修改        | 注释             | 数据类型           |  |  |  |
| new_Controller_0 | AZD_MSG_OUT      |       |           | Output(主机→驱动器) | STR_AZD_MSG_OL |  |  |  |
|                  | ► R_IN           |       |           | 遥控I/O(R-IN)    | UNI_16ACCESS   |  |  |  |
|                  | SEL_NO           | 0     |           | 运行数据No选择       | INT            |  |  |  |
|                  | ▼ FIXED_IN       |       |           | 固定I/O(IN)      | UNI_16ACCESS   |  |  |  |
|                  | ▼ BoolData[0-15] |       |           |                |                |  |  |  |
|                  | BoolData[0]      | False | TRUE FALS | FW-JOG         | BOOL           |  |  |  |
|                  | BoolData[1]      | False | TRUE FALS | RV-JOG         | BOOL           |  |  |  |
|                  | BoolData[2]      | False | TRUE FALS | RESERVE        | BOOL           |  |  |  |
|                  | BoolData[3]      | False | TRUE FALS | START          | BOOL           |  |  |  |
|                  | BoolData[4]      | False | TRUE FALS | ZHOME          | BOOL           |  |  |  |
|                  | BoolData[5]      | False | TRUE FALS | STOP           | BOOL           |  |  |  |
|                  | BoolData[6]      | False | TRUE FALS | FREE           | BOOL           |  |  |  |
|                  | BoolData[7]      | False | TRUE FALS | ALM-RST        | BOOL           |  |  |  |
|                  | BoolData[8]      | True  | TRUE FALS | TRIG           | BOOL           |  |  |  |
|                  | BoolData[9]      | True  | TRUE FALS | TRIG-MODE      | BOOL           |  |  |  |
|                  | BoolData[10]     | False | TRUE FALS | ETO-CLR        | BOOL           |  |  |  |
|                  | BoolData[11]     | False | TRUE FALS | RESERVE        | BOOL           |  |  |  |
|                  | BoolData[12]     | False | TRUE FALS | FW-JOG-P       | BOOL           |  |  |  |
|                  | BoolData[13]     | False | TRUE FALS | RV-JOG-P       | BOOL           |  |  |  |
|                  | BoolData[14]     | False | TRUE FALS | FW-POS         | BOOL           |  |  |  |
|                  | BoolData[15]     | False | TRUE FALS | RV-POS         | BOOL           |  |  |  |
|                  | WordData         | 0300  |           | Output(主机→驱动器) | WORD           |  |  |  |
|                  | DIRECT_OPTYPE    | 2     | 2         | 直接数据运行 运行方式    | INT            |  |  |  |
|                  | DIRECT_TPOS      | 5000  | 5000      | 直接数据运行 位置      | DINT           |  |  |  |
|                  | DIRECT_TSPD      | 1000  | 1000      | 直接数据运行 速度      | DINT           |  |  |  |
|                  | DIRECT_ACC       | 500   | 500       | 直接数据运行 起动/变速斜率 | DINT           |  |  |  |
|                  | DIRECT_DEC       | 500   | 500       | 直接数据运行 停止斜率    | DINT           |  |  |  |
|                  | DIRECT_CRNT      | 1000  | 1000      | 直接数据运行 运行电流    | INT            |  |  |  |
|                  | DIRECT_DST       | 0     |           | 直接数据运行 转送端     | INT            |  |  |  |
|                  | RESERVE          | 0000  |           | 预约             | WORD           |  |  |  |
|                  | RD_PID           | 0     |           | 读取参数ID         | INT            |  |  |  |

#### ③执行直接数据运行。 将FIXED\_IN - BoolData[8](TRIG)设定为"TRUE"。

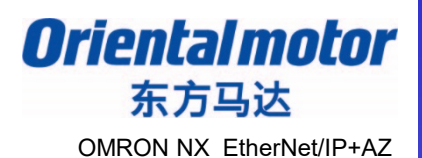

#### 变更直接数据运行的"位置"信息,开始运行。

| 监视(工程)           |                  |       |           |                |                |  |  |  |
|------------------|------------------|-------|-----------|----------------|----------------|--|--|--|
| 控制器名称            | 名称               | 在线值   | 修改        | 注释             | 数据类型           |  |  |  |
| new_Controller_0 | AZD_MSG_OUT      |       |           | Output(主机→驱动器) | STR_AZD_MSG_OU |  |  |  |
|                  | ► R_IN           |       |           | 遥控I/O(R-IN)    | UNI_16ACCESS   |  |  |  |
|                  | SEL_NO           | 0     |           | 运行数据No选择       | INT            |  |  |  |
|                  | ▼ FIXED_IN       |       |           | 固定I/O(IN)      | UNI_16ACCESS   |  |  |  |
|                  | ▼ BoolData[0-15] |       |           |                |                |  |  |  |
|                  | BoolData[0]      | False | TRUE FALS | FW-JOG         | BOOL           |  |  |  |
|                  | BoolData[1]      | False | TRUE FALS | RV-JOG         | BOOL           |  |  |  |
|                  | BoolData[2]      | False | TRUE FALS | RESERVE        | BOOL           |  |  |  |
|                  | BoolData[3]      | False | TRUE FALS | START          | BOOL           |  |  |  |
|                  | BoolData[4]      | False | TRUE FALS | ZHOME          | BOOL           |  |  |  |
|                  | BoolData[5]      | False | TRUE FALS | STOP           | BOOL           |  |  |  |
|                  | BoolData[6]      | False | TRUE FALS | FREE           | BOOL           |  |  |  |
|                  | BoolData[7]      | False | TRUE FALS | ALM-RST        | BOOL           |  |  |  |
|                  | BoolData[8]      | True  | TRUE FALS | TRIG           | BOOL           |  |  |  |
|                  | BoolData[9]      | True  | TRUE FALS | TRIG-MODE      | BOOL           |  |  |  |
|                  | BoolData[10]     | False | TRUE FALS | ETO-CLR        | BOOL           |  |  |  |
|                  | BoolData[11]     | False | TRUE FALS | RESERVE        | BOOL           |  |  |  |
|                  | BoolData[12]     | False | TRUE FALS | FW-JOG-P       | BOOL           |  |  |  |
|                  | BoolData[13]     | False | TRUE FALS | RV-JOG-P       | BOOL           |  |  |  |
|                  | BoolData[14]     | False | TRUE FALS | FW-POS         | BOOL           |  |  |  |
|                  | BoolData[15]     | False | TRUE FALS | RV-POS         | BOOL           |  |  |  |
|                  | WordData         | 0300  |           | Output(主机→驱动器) | WORD           |  |  |  |
|                  | DIRECT_OPTYPE    | 2     | 2         | 直接数据运行 运行方式    | INT            |  |  |  |
| 4                | DIRECT_TPOS      | 10000 | 10000     | 直接数据运行 位置      | DINT           |  |  |  |
|                  | DIRECT_TSPD      | 1000  | 1000      | 直接数据运行 速度      | DINT           |  |  |  |
|                  | DIRECT_ACC       | 500   | 500       | 直接数据运行 起动/变速斜率 | DINT           |  |  |  |
|                  | DIRECT_DEC       | 500   | 500       | 直接数据运行 停止斜率    | DINT           |  |  |  |
|                  | DIRECT_CRNT      | 1000  | 1000      | 直接数据运行 运行电流    | INT            |  |  |  |
|                  | DIRECT_DST       | 0     |           | 直接数据运行 转送端     | INT            |  |  |  |
|                  | RESERVE          | 0000  |           | 预约             | WORD           |  |  |  |
|                  | RD_PID           | 0     |           | 读取参数ID         | INT            |  |  |  |

#### ④变更"直接数据运行位置" DIRECT\_TPOS 10000(位置10000)

#### 执行直接数据运行。

※之后只要变更直接数据运行的"位置"信息, 就会执行运行。

※解除直接数据运行,

请将"FIXED\_IN - BoolData[8](TRIG)"设定为"FALSE"。